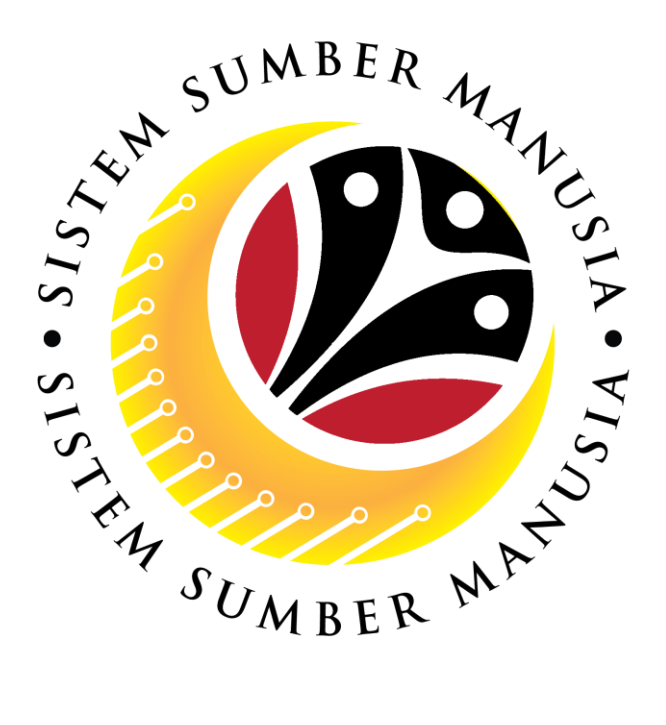

# SISTEM SUMBER MANUSIA

# User Guide For Back End User (SAP GUI)

## Maintain Employee Movement (PA) Transfer (*Pemindahan*)

VERSION: 1.0

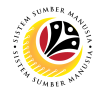

## INTRODUCTION

This user guide acts as a reference for participants that has joined the **Train the Trainer (TTT)** program on how they can use the features for **Employee Movement (PA) Transfer.** In this user guide, it will show the users on how to:

- 1. Submit Transfer Application (Parent Department HR Administrator)
- 2. Edit and Resubmit Transfer Application (Parent Department HR Administrator)
- 3. Withdraw Transfer Application (Parent Department HR Administrator)
- 4. Approve Transfer Application (New Department HR Administrator)
- 5. View Transfer Job Data (New Department HR Administrator)
- 6. Endorse Transfer Application (JPA Approver)
- 7. Rework Transfer Application (JPA Approver)
- 8. Reject Transfer Application (JPA Approver)
- 9. Change Transfer Application Status to Expired (JPA Approver)
- 10. Generate Transfer Application Request Report
- 11. View Transfer Application Notification in Self-Service

Should you have any questions or require additional assistance with the user guide materials, please contact the **SSM Help Desk.** 

## FURTHER ASSISTANCE

Should you have any questions or require additional assistance with the user guide materials, please contact **SSM Help Desk** at +673 238 2227 or e-mail at ssm.helpdesk@dynamiktechnologies.com.bn.

## JUMBER MARTIN

## **Table of Content**

| Topics                                                                      | Page      |  |  |  |  |  |
|-----------------------------------------------------------------------------|-----------|--|--|--|--|--|
| Introduction                                                                | <u>2</u>  |  |  |  |  |  |
| Further Assistance                                                          | <u>2</u>  |  |  |  |  |  |
| Process Overview                                                            | <u>4</u>  |  |  |  |  |  |
| Submit Transfer Application – Parent Department HR Administrator            | <u>5</u>  |  |  |  |  |  |
| Edit and Resubmit Transfer Application – Parent Department HR Administrator | <u>15</u> |  |  |  |  |  |
| Withdraw Transfer Application – Parent Department HR Administrator          |           |  |  |  |  |  |
| Approve Transfer Application – New Department HR Administrator              |           |  |  |  |  |  |
| View Transfer Job Data – New Department HR Administrator                    |           |  |  |  |  |  |
| Endorse Transfer Application – JPA Approver                                 | <u>35</u> |  |  |  |  |  |
| Rework Transfer Application – JPA Approver                                  | <u>42</u> |  |  |  |  |  |
| Reject Transfer Application – JPA Approver                                  | <u>48</u> |  |  |  |  |  |
| Change Transfer Application Status to Expired – JPA Approver                |           |  |  |  |  |  |
| Generate Transfer Application Request Report                                | <u>56</u> |  |  |  |  |  |
| View Transfer Application Notification in Self-Service                      | <u>61</u> |  |  |  |  |  |

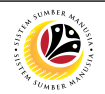

#### Create and Submit Transfer Application via ZEMOVADM

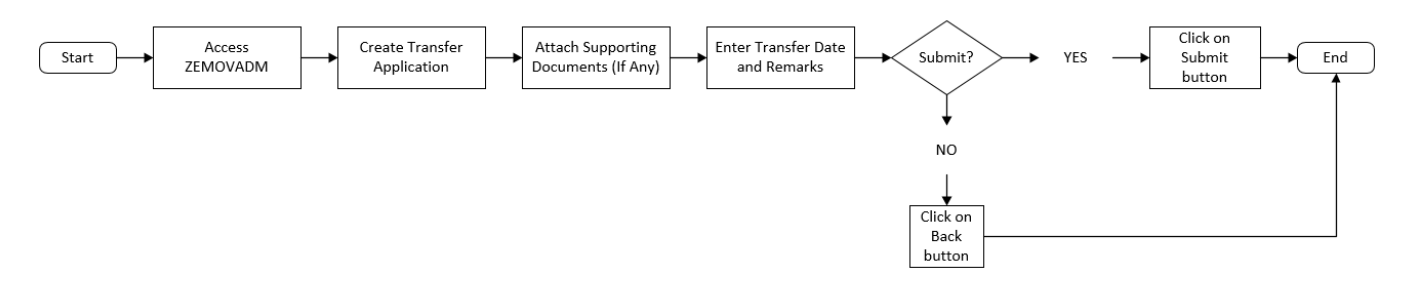

#### Edit and Resubmit Transfer Application via ZEMOVADM

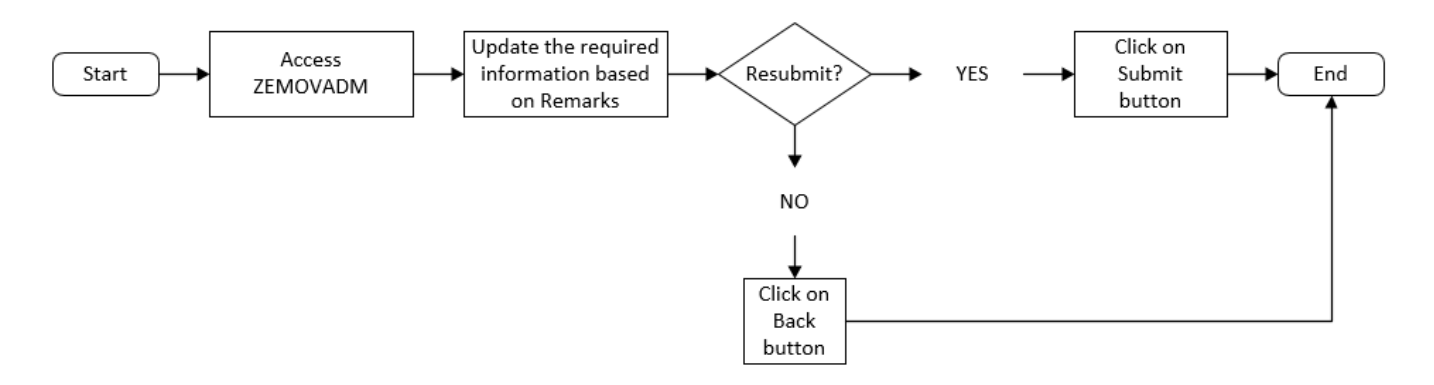

#### Withdraw Probation Application via ZEMOVADM

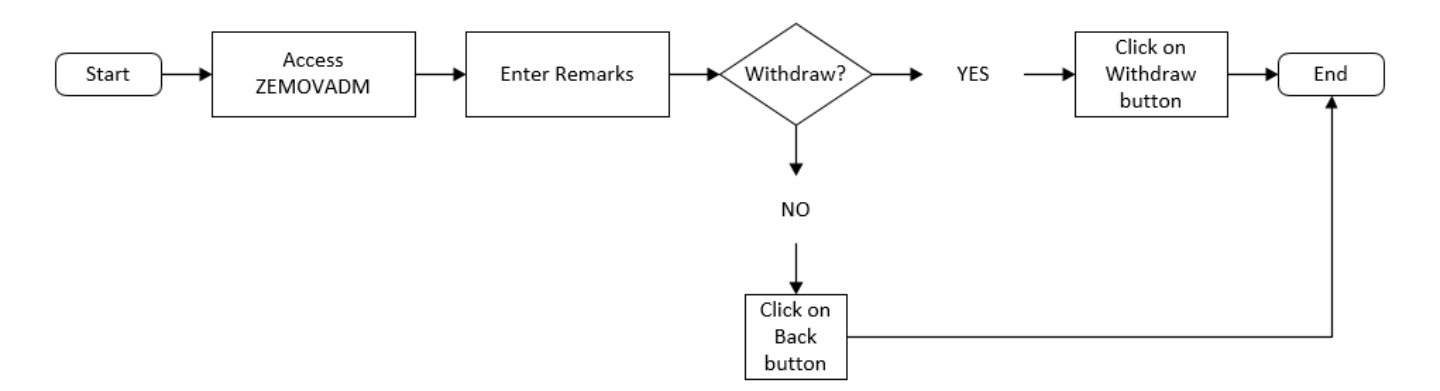

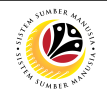

Approve Transfer Application via ZEMOVNHR

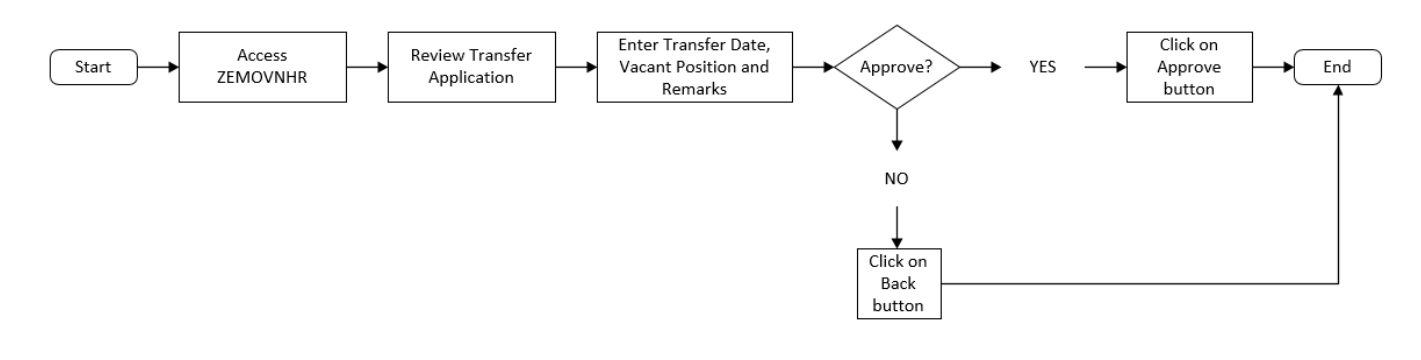

#### View Actions Infotype for Transfer Job Data via PA30

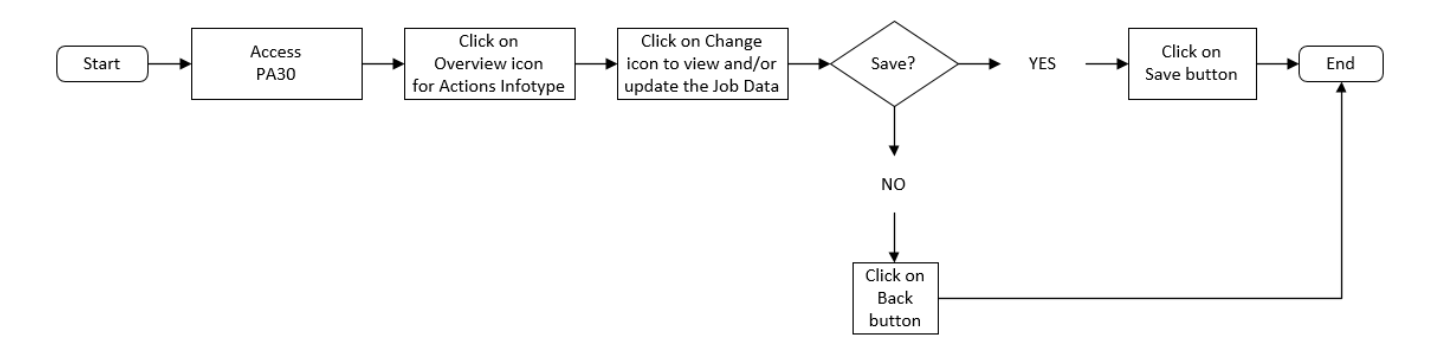

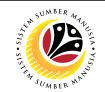

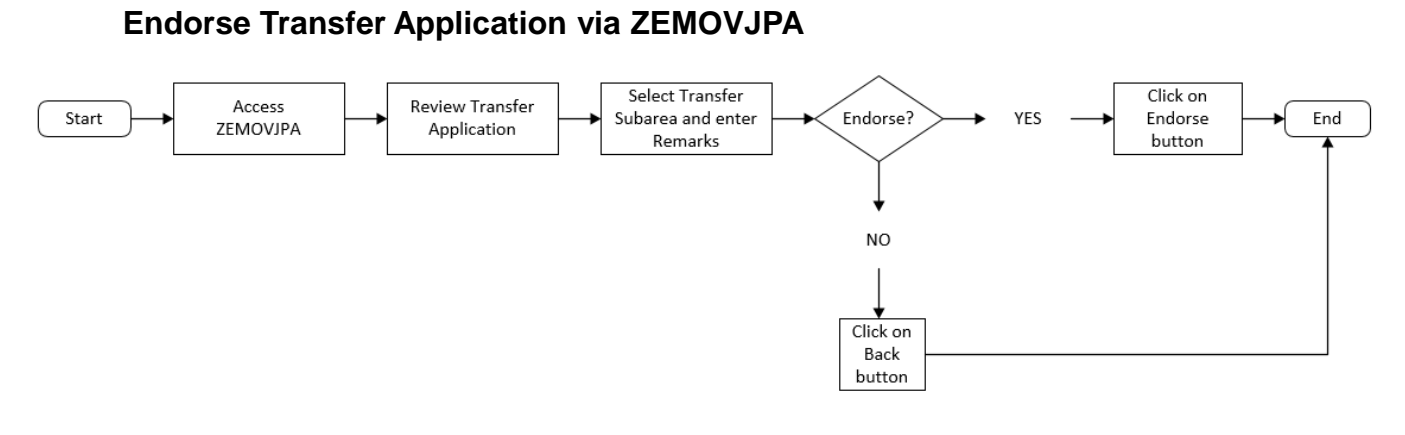

#### **Rework Transfer Application via ZEMOVJPA**

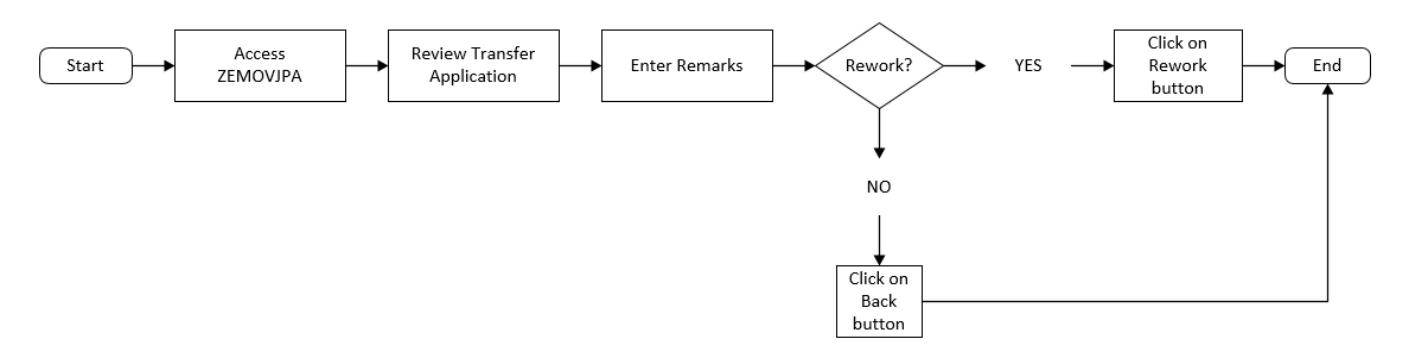

#### **Reject Transfer Application via ZEMOVJPA**

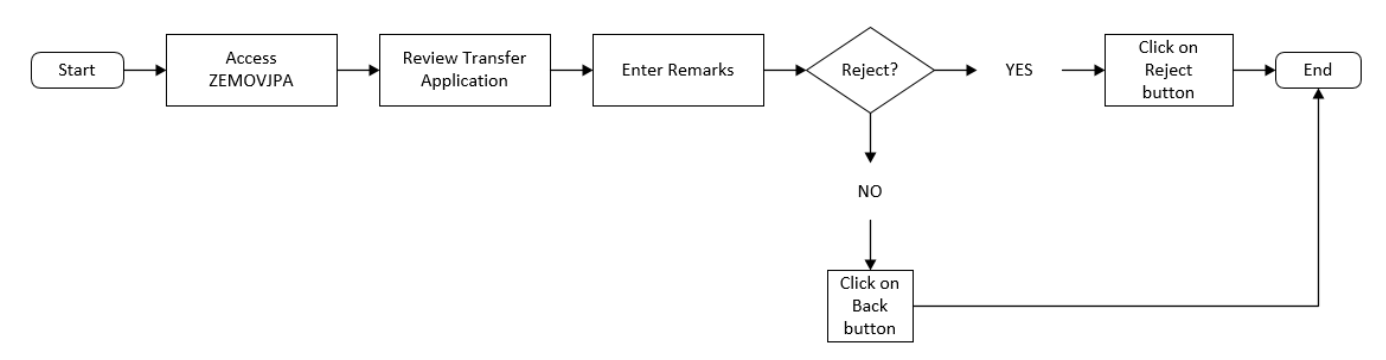

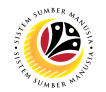

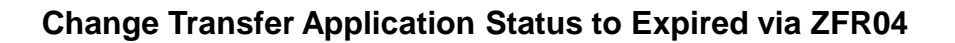

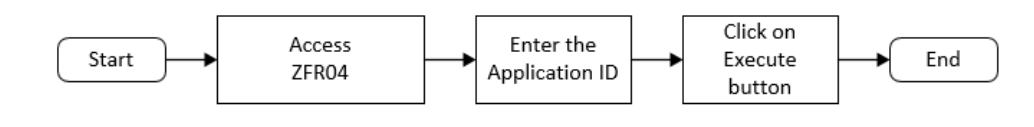

#### Generate Transfer Application Request Report via ZPA\_006

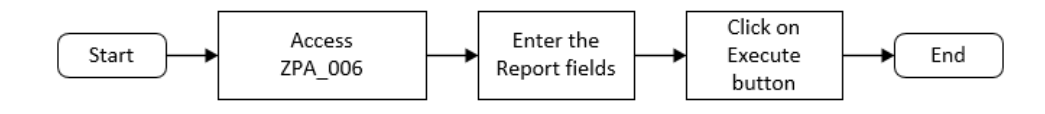

View Transfer Application Notification in Self-Service (Front End)

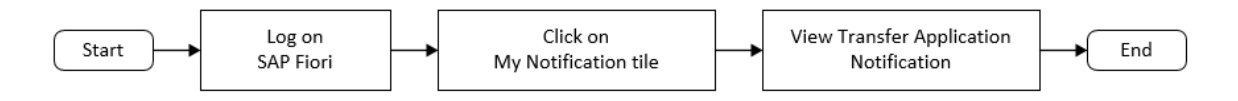

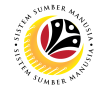

SUBMIT TRANSFER APPLICATION Backend User Parent Department HR Administrator (Requestor)

Log into SAP GUI (Back End) and proceed with the following steps.

1. Enter **ZEMOVADM** in the search bar.

| 🗮 Menu Edit Eavorites Extras System Help                       | > 0 | GHQ (1) 220 | ► | <b>£</b>                                                                                 | — ć | 5 ×  |
|----------------------------------------------------------------|-----|-------------|---|------------------------------------------------------------------------------------------|-----|------|
| SAP SAP Easy Access                                            |     |             |   |                                                                                          |     |      |
|                                                                |     |             |   |                                                                                          |     |      |
| ZEMOVADM 🗸 📧 🕼 🛓 Other menu 🗚 🏂 🥢 V \land 📧 Create role More 🗸 |     |             | Q | $\mathbf{Q}^{\!+}_{\!\!\!\!\!\!\!\!\!\!\!\!\!\!\!\!\!\!\!\!\!\!\!\!\!\!\!\!\!\!\!\!\!\!$ | đ   | Exit |
| > 🗀 Favorites                                                  |     |             |   |                                                                                          |     |      |
| ✓ t3 SAP Menu                                                  |     |             |   |                                                                                          |     |      |
| > 🗅 Connector for Multi-Bank Connectivity                      |     |             |   |                                                                                          |     |      |
| > C Office                                                     |     |             |   |                                                                                          |     |      |
| Cross-Application Components                                   |     |             |   |                                                                                          |     |      |
| > 🗅 Logistics                                                  |     |             |   |                                                                                          |     |      |
| > 🗅 Accounting                                                 |     |             |   |                                                                                          |     |      |
| > 🗀 Human Resources                                            |     |             |   |                                                                                          |     |      |
| > 🗀 Information Systems                                        |     |             |   |                                                                                          |     |      |
| > 🗅 Service                                                    |     |             |   |                                                                                          |     |      |
| > 🗋 Tools                                                      | 1   |             |   |                                                                                          |     |      |
| > 🗅 WebClient UI Framework                                     |     |             |   |                                                                                          |     |      |
|                                                                |     |             |   |                                                                                          |     |      |
|                                                                |     |             |   |                                                                                          |     |      |
|                                                                |     |             |   |                                                                                          |     |      |
|                                                                |     |             |   |                                                                                          |     |      |
|                                                                |     |             |   |                                                                                          |     |      |
|                                                                |     |             |   |                                                                                          |     |      |
|                                                                |     |             |   |                                                                                          |     |      |
|                                                                |     |             |   |                                                                                          |     |      |
|                                                                |     |             |   |                                                                                          |     |      |
|                                                                |     |             |   |                                                                                          |     |      |
|                                                                |     |             |   |                                                                                          |     |      |
|                                                                |     |             |   |                                                                                          |     |      |

#### Outcome: Employee Movement Application Type Selection page will be displayed.

| 😑 Program Edit <u>G</u> oto System Help                                                   | > | GHQ (1) 220 | ▶ 🗗 | _ 🗗 ×   |
|-------------------------------------------------------------------------------------------|---|-------------|-----|---------|
| SAP         Employee Movement Application Type Selection                                  |   |             |     |         |
| $\checkmark$ [2] Save as Variant More $\checkmark$                                        |   |             |     | Exit    |
| Selection                                                                                 |   |             |     |         |
| *Application Type :<br>Personnel Subarea :<br>*Personnel Number :<br>Application Status : |   |             |     |         |
|                                                                                           |   |             |     |         |
|                                                                                           |   |             |     |         |
|                                                                                           |   |             |     |         |
|                                                                                           |   |             |     |         |
|                                                                                           |   |             |     |         |
|                                                                                           |   |             |     |         |
|                                                                                           |   |             |     | Execute |
|                                                                                           |   |             |     |         |

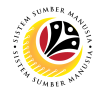

- 2. Enter **PE Pemindahan** for **Application Type**.
- 3. Enter the Personnel Subarea (Department).
- 4. Enter the **Personnel Number**.
- 5. Click on **Execute** button.

| 😑 Program Edit Goto System Help                                                                                                | > GH | ຊ (1) 220 | ▶ 🔓 | _ 🗗 ×   |
|----------------------------------------------------------------------------------------------------|------|-----------|-----|---------|
| SAP         Employee Movement Application Type Selection                                                                       |      |           |     |         |
| $\checkmark$ ( $\Box$ ) Save as Variant More $\checkmark$                                                                      |      |           |     | Exit    |
| Selection 2, 3, 4<br>*Application Type : PE<br>*Personnel Subarea : SA10<br>*Personnel Number : NOTE<br>Application Status : : |      |           |     |         |
|                                                                                                    |      |           |     | 5       |
|                                                                                                    |      |           |     | Execute |

**Note:** (Optional) Department HR Administrator (User) can click on **Lookup** icon for **Application Status** to filter application results by selected status.

|     | Appli       | cation Stat | us (1) 5 Entries | found X |
|-----|-------------|-------------|------------------|---------|
| R   | estriction  | S           |                  |         |
|     |             |             | $\sim$           |         |
|     | ×QC         | ₹ 🖶 ∨       |                  |         |
| CI. | Status ID   | App Status  | Ap. Status       |         |
|     |             | Р           | Pending Approval |         |
| 2.2 | 01          | W           | Rework           |         |
| 22  | 02          | Α           | Approved         |         |
| 22  | 03          | R           | Rejected         |         |
| 22  | 04          | х           | Withdrawn        |         |
| 5   | Entries fou | nd          |                  |         |

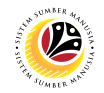

Note: Application List – Requestor page will be displayed.

6. Click on the **Create** icon.

| ≡          | Application List - Reque     | stor        |                    |               |        |      | > GHQ (1 | .) 220 🕨 🖻 🔔 | ∃ ×               |  |
|------------|------------------------------|-------------|--------------------|---------------|--------|------|----------|--------------|-------------------|--|
| <          | Application List - Requestor |             |                    |               |        |      |          |              |                   |  |
|            | ~ <b>(</b>                   | <i>a</i> 63 | More ~             |               |        |      |          |              | Exit              |  |
|            |                              |             |                    |               |        |      |          |              |                   |  |
|            | Application ID               | Version     | Application Status | Personnel No. | IC No. | Name | Subarea  | Empl. Group  | Empl. S           |  |
|            |                              |             |                    |               |        |      |          |              |                   |  |
|            |                              |             |                    |               |        |      |          |              |                   |  |
|            |                              |             |                    |               |        |      |          |              |                   |  |
|            |                              |             |                    |               |        |      |          |              |                   |  |
|            |                              |             |                    |               |        |      |          |              |                   |  |
|            |                              |             |                    |               |        |      |          |              |                   |  |
|            |                              |             |                    |               |        |      |          |              |                   |  |
|            |                              |             |                    |               |        |      |          |              |                   |  |
|            |                              |             |                    |               |        |      |          |              |                   |  |
|            |                              |             |                    |               |        |      |          |              |                   |  |
|            |                              |             |                    |               |        |      |          |              |                   |  |
|            |                              |             |                    |               |        |      |          |              |                   |  |
|            |                              |             |                    |               |        |      |          |              |                   |  |
|            |                              |             |                    |               |        |      |          |              |                   |  |
|            |                              |             |                    |               |        |      |          |              |                   |  |
| $\bigcirc$ |                              | _           |                    |               |        |      | _        |              | $\leftrightarrow$ |  |
|            | Authorized                   |             |                    |               |        |      |          |              |                   |  |

#### Outcome: Application List - Requestor page will be displayed.

| Application List - Requestor                        |                                                             | > 0                  | GHQ (1) 220 📄 🖻 . | _ 🗗 × |
|-----------------------------------------------------|-------------------------------------------------------------|----------------------|-------------------|-------|
| SAP                                                 | Application List - Requestor                                |                      |                   |       |
| Submit More V                                       |                                                             |                      |                   | Exit  |
| Application ID :                                    | Version : 1                                                 | Status : New         |                   | Ŷ     |
| Personnel No :                                      |                                                             |                      |                   |       |
| IC No :                                             |                                                             |                      |                   |       |
| Name :                                              |                                                             |                      |                   |       |
|                                                     |                                                             |                      |                   |       |
| Employee Details                                    | Down                                                        | nload Service Record |                   |       |
| ✓ Basic Info ✓ Performance ✓ Unpaid Leaves Grievand | ces $\checkmark$ Examination Details $\checkmark$ Education | ✓ Training           |                   |       |
|                                                     |                                                             |                      |                   |       |
| Employee Group : Permanent                          | Subgroup : Division II                                      |                      |                   | - 1   |
| Personnel Area : Prime Minister's Office            | Subarea : JPA                                               |                      |                   |       |
| Position : PEG.KAKITANGAN                           |                                                             |                      |                   |       |
| Pay Scale Group : Level :                           | Est. Salary Scale :                                         |                      |                   |       |
| Date of Birth : 03.05.1970                          | Age: 52Y 02M 05D                                            |                      |                   |       |
| Length of Service : 27Y 11M 11D                     | Salary (\$) :                                               |                      |                   |       |
|                                                     |                                                             |                      |                   |       |
|                                                     |                                                             |                      |                   |       |
|                                                     |                                                             |                      |                   | 0     |
|                                                     |                                                             |                      |                   |       |

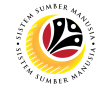

Note: Department HR Administrator is required to review information of each tab.

| Application List - Requestor                    |                                      | > GH                   | Q (1) 220 🖹 🔂 🔔 🗗 🗙 |
|-------------------------------------------------|--------------------------------------|------------------------|---------------------|
| SAP                                             | Application List - Requestor         |                        |                     |
| Submit More V                                   |                                      |                        | Exit                |
| Application ID :                                | Version: 1                           | Status : New           | 0                   |
| Personnel No : Deserve                          |                                      |                        |                     |
| IC No :                                         |                                      |                        |                     |
| Name :                                          |                                      |                        |                     |
| Services Datalia                                |                                      |                        |                     |
| Employee Details                                |                                      | Download Service INOTE |                     |
| ✓ Basic Info ✓ Performance ✓ Unpaid Leaves Grie | evances 🗸 Examination Details 🗸 Educ | ation 🗸 Training       |                     |
| Employee Group : Permanent                      | Subgroup : Division II               |                        |                     |
| Personnel Area : Prime Minister's Office        | Subarea : IPA                        |                        |                     |
| Position : PEG.KAKITANGAN                       |                                      |                        |                     |
| Pay Scale Group : Level :                       | Est. Salary Scale :                  |                        |                     |
| Date of Birth : 03.05.1970                      | Age : 52Y 02M 05D                    |                        |                     |
| Length of Service : 27Y 11M 11D                 | Salary (\$) :                        |                        |                     |
|                                                 |                                      |                        |                     |
|                                                 |                                      |                        |                     |
|                                                 |                                      |                        | 0                   |
|                                                 |                                      |                        |                     |
|                                                 |                                      |                        |                     |

7. Under Application Details tab, click on the Lookup icon for transfer date.

| Application Details       Document Upload       Application History         Joined Date:       28.07.1994       7         Transfer Date:       28.07.1994       7         Address Type       Street/House No.       ©         Home Address       Image: Company of the street of the street of the |                                |                                                                                                    |   |
|----------------------------------------------------------------------------------------------------|--------------------------------|----------------------------------------------------------------------------------------------------|---|
| Joined Date: 28.07.1994 7<br>Transfer Date: 5<br>Address Type Street/House No. 6<br>Home Address Permanent Address                                                                                                    | ' Application Details          | Document Upload Application History                                                                                                    |   |
| Address Type     Street/House No.       Home Address       Permanent Address                                                                                                    | Joined Date:<br>Transfer Date: | 28.07.1994 7<br>[]                                                                                                    | Ŷ |
| Home Address Permanent Address                                                                                                    | Address Type                   | Street/House No.                                                                                                    | ſ |
| Permanent Address                                                                                                    | Home Address                   | OF PARTICIPATION CONTRACTOR STRATEGY AND A STRATEGY AND A STRATEGY |   |
|                                                                                                    | Permanent Address              | NU STATESTATE CONTRACTANT AND ADDRESS AND ADDRESS                                                                                                    |   |
|                                                                                                    |                                |                                                                                                    | ~ |

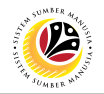

- 8. Select the date of transfer.
- 9. Click on the **Tick** icon.

|      |        |     |       |        | C   | aler | dar |          |
|------|--------|-----|-------|--------|-----|------|-----|----------|
|      |        |     |       |        |     |      |     |          |
| 01.0 | 08.202 | 22  |       |        |     |      |     | <u>^</u> |
| 28   | 11     | 12  | 13    | 14     | 15  | 16   | 17  | Ŷ        |
| 29   | 18     | 19  | 20    | 21     | 22  | 23   | 24  |          |
| 30   | 25     | 26  | 27    | 28     | 29  | 30   | 31  |          |
|      |        | A   | Augus | t 202  | 2   |      |     |          |
|      | 8      | TU  | WE    | тн     | FR  | SA   | SU  |          |
| 31   | 1      | 2   | з     | 4      | 5   | 6    | 7   |          |
| 32   | 8      | 9   | 10    | 11     | 12  | 13   | 14  |          |
| 33   | 15     | 16  | 17    | 18     | 19  | 20   | 21  |          |
| 34   | 22     | 23  | 24    | 25     | 26  | 27   | 28  |          |
| 35   | 29     | 30  | 31    | 1      | 2   | 3    | 4   |          |
|      |        | Sej | oteml | ber 20 | 022 |      |     | ^        |
|      |        |     |       |        |     |      |     | ~        |
|      |        |     |       |        |     |      |     |          |
|      |        |     |       |        |     |      |     |          |

10. Scroll down and enter Job Data Notes (Optional).

| ✓ Application Details □ | Document Upload    | Application History |    |              |      |
|-------------------------|--------------------|---------------------|----|--------------|------|
|                         |                    |                     |    |              | ~    |
|                         |                    |                     |    | ( ) <b>Q</b> | ~    |
|                         |                    |                     | 10 |              |      |
| Job Data Notes          | : Enter the transf | er description here |    |              |      |
| (Optional               | )                  |                     |    |              | - 11 |
|                         |                    |                     |    |              | - 11 |
|                         |                    |                     |    |              | ¢    |
|                         |                    |                     |    |              |      |

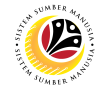

11. Click on **Documents Upload** tab and attach any relevant documents if required.

| _ |           |               | 11              |                     |  |    |   |
|---|-----------|---------------|-----------------|---------------------|--|----|---|
| ~ | Applicati | on Details    | Document Upload | Application History |  |    |   |
|   |           |               | _               |                     |  | 11 | L |
|   | ۲         | Attachment #1 | :               |                     |  |    | P |
|   |           | Attachment #2 | :               |                     |  |    |   |
|   |           | Attachment #3 | 3 :             |                     |  |    |   |
|   |           |               | Delete          |                     |  |    |   |
|   |           |               |                 |                     |  |    |   |
|   |           |               |                 |                     |  |    |   |
|   |           |               |                 |                     |  |    |   |

#### 12. Click on Application History tab, then click on Remarks icon to view recorded remarks.

|      |             |              |              |            | 12                 |            |       |
|------|-------------|--------------|--------------|------------|--------------------|------------|-------|
| 🗸 Ap | plication I | Details Docu | ument Upload | Applicatio | on History         |            |       |
|      |             |              |              |            |                    | 12         |       |
|      | Date        | Time         | User ID      | Version    | Application Status | Remarks    |       |
| 0    |             | 00:00:00     |              | 0          |                    | ₽µ         | \$    |
| 0    |             | 00:00:00     |              | 0          |                    | <b>P</b> / |       |
| 0    |             | 00:00:00     |              | 0          |                    | <b>9</b> / |       |
| 0    |             | 00:00:00     |              | 0          |                    | <b>F</b> / |       |
| 0    |             | 00:00:00     |              | 0          |                    | <b>P</b>   |       |
| 0    |             | 00:00:00     |              | 0          |                    | ₽,         |       |
|      | < >         |              |              |            |                    |            | < > * |

#### 13. Enter the Remarks (Comments).

#### 14. Click on the Declaration Statement checkbox.

|           | 13                                                                                              |
|-----------|-------------------------------------------------------------------------------------------------|
| Remarks : | Example: Employee transfer application has been submitted to JPA for endorsement.               |
|           |                                                                                                 |
|           |                                                                                                 |
|           |                                                                                                 |
| 14        |                                                                                                 |
|           | Saya telah meneluli dan mengesankan keterangan yang telah dilsikan dalam borang ini dan dokumen |
|           | yang disertakan adalah betul dan teratur.                                                       |

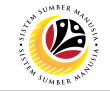

#### 15. Click on the **Submit** button.

| ■ Application List - Requestor                                                                       |                                                  | >    | GHQ (1) 220 | Þ | r   _ | - 7 | ×   |
|----------------------------------------------------------------------------------------------------|--------------------------------------------------|------|-------------|---|-------|-----|-----|
| <b>50</b>                                                                                            | Application List - Requestor                     |      |             |   |       |     |     |
| Submit Withdraw More V                                                                               |                                                  |      |             |   |       | Ex  | lit |
| Application Type : PEMINDAHAN<br>Application ID : PE220000261<br>Personnel No :<br>IC No :<br>Name : | Appl. Date : 18.07.2<br>Version : 1 Status : New | 2022 |             |   |       |     | •   |

16. Click on the **Allow** button for SAP GUI Security.

| SAP GUI Security                          | ×    |
|-------------------------------------------|------|
| The system is trying to access the file   |      |
| C:\Users                                  | .pdf |
| Do you want to grant access to this file? |      |
| Remember My Decision                      |      |
| 16<br>Allow Deny                          | Help |

Note: i. SAP GUI Security will be prompted if user attached any supporting document.

ii. User must click on Allow button for successful document upload.

**Outcome:** Transfer application has been successfully submitted by Parent Department HR Administrator. Transfer Application Status is '**Pending Endorsement**'.

| ≡ | App | olication List - Reques | tor     |                     |               |                |                                    | > GHQ (1 | .) 220 膨 🖬  | _ 7 | ×      |
|---|-----|-------------------------|---------|---------------------|---------------|----------------|------------------------------------|----------|-------------|-----|--------|
| < | 5   | AP                      |         |                     | Application   | List - Request | or                                 |          |             |     |        |
|   |     | ~                       |         |                     |               |                |                                    |          |             |     |        |
|   |     |                         |         |                     |               |                |                                    |          |             |     |        |
|   |     | Application ID          | Version | Application Status  | Personnel No. | IC No.         | Name                               | Subarea  | Empl. Group | Em  | npl. S |
|   | 0   | PE2200000085            | 1       | Pending Endorsement |               |                | HAJI MOHAMMAD HASFINDI BIN HAJI A. | SA01     | Permanent   | Div | vision |
|   |     | NOTE                    |         |                     |               |                |                                    |          |             |     |        |

**Note: Application ID** is generated for the submitted Employee Transfer application with **Pending Endorsement** status.

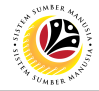

| EDIT AND RESUBMIT       | Backend User                                   |
|-------------------------|------------------------------------------------|
| TRANSFER<br>APPLICATION | Parent Department HR Administrator (Requestor) |

Log into SAP GUI (Back End) and proceed with the following steps.

1. Enter **ZEMOVADM** in the search bar.

| 🗮 Menu Edit Eavorites Extras System Help                     | > GHQ (1) 220 | ▶ 🗠 🗌   | -∃ ×   |
|--------------------------------------------------------------|---------------|---------|--------|
| SAP SAP Easy Access                                          |               |         |        |
|                                                              |               |         |        |
| ZEMOVADM 🧹 🗷 🕼 Other menu 🛪 🏂 🥢 V \land 📧 Create role More 🗸 |               | Q, Q* = | Þ Exit |
| > 🗅 Favorites                                                |               |         |        |
| V 1 SAP Menu                                                 |               |         |        |
| > 🗅 Connector for Multi-Bank Connectivity                    |               |         |        |
| > C Office                                                   |               |         |        |
| > C Cross-Application Components                             |               |         |        |
| > 🗀 Logistics                                                |               |         |        |
| > 🗋 Accounting                                               |               |         |        |
| > 🗋 Human Resources                                          |               |         |        |
| > 🗋 Information Systems                                      |               |         |        |
| > 🗋 Service                                                  |               |         |        |
| > 🗅 Tools                                                    | í.            |         |        |
| > 🗋 WebClient UI Framework                                   |               |         |        |
|                                                              |               |         |        |
|                                                              |               |         |        |
|                                                              |               |         |        |
|                                                              |               |         |        |
|                                                              |               |         |        |
|                                                              |               |         |        |
|                                                              |               |         |        |
|                                                              |               |         |        |
|                                                              |               |         |        |
|                                                              |               |         |        |
| · · · · · · · · · · · · · · · · · · ·                        |               |         |        |
|                                                              |               |         |        |

#### Outcome: Employee Movement Application Type Selection page will be displayed.

| Edit Goto System Help > GHQ (1) 220                      | £ _ ∃ × |
|----------------------------------------------------------|---------|
| SAP         Employee Movement Application Type Selection |         |
| $\checkmark$ ( Save as Variant More $\checkmark$         | Exit    |
| Selection                                                |         |
| *Application Type :                                      |         |
| *Personnel Subarea :                                     |         |
| *Personnel Number :                                      |         |
| Application Status :                                     |         |
|                                                          |         |
|                                                          |         |
|                                                          |         |
|                                                          |         |
|                                                          |         |
|                                                          |         |
|                                                          |         |
|                                                          |         |
|                                                          |         |
|                                                          |         |
|                                                          |         |
|                                                          | Execute |
|                                                          | Execute |

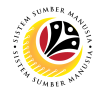

- 2. Enter **PE Pemindahan** for **Application Type**.
- 3. Enter the Personnel Subarea (Department).
- 4. Enter the **Personnel Number**.
- 5. Click on the **Execute** button.

| 🗮 <u>P</u> rogram <u>E</u> dit <u>G</u> oto System <u>H</u> elp                                                         | > GHQ (1) 220 📄 🗗 📃 🗖                        | ×    |
|----------------------------------------------------------------------------------------------------|----------------------------------------------|------|
| < SAP                                                                                                    | Employee Movement Application Type Selection |      |
| $\checkmark$ [] Save as Variant More $\checkmark$                                                                       |                                              | Exit |
| Selection 2, 3, 4<br>*Application Type : PE<br>*Personnel Subarea : SA10<br>*Personnel Number :<br>Application Status : |                                              | 5    |
|                                                                                                    | Exe                                          | cute |

**Note:** (Optional) Department HR Administrator (User) can click on **Lookup** icon for **Application Status** to filter application results by selected status.

| ≡   | Appli       | cation State | us (1) 5 Entries f | found X  |  |  |  |  |
|-----|-------------|--------------|--------------------|----------|--|--|--|--|
| R   | estriction  | S            |                    |          |  |  |  |  |
|     |             |              | $\sim$             |          |  |  |  |  |
|     |             |              |                    |          |  |  |  |  |
| CI. | Status ID   | App Status   | Ap. Status         |          |  |  |  |  |
|     |             | Р            | Pending Approval   |          |  |  |  |  |
|     | 01          | W            | Rework             |          |  |  |  |  |
|     | 02          | А            | Approved           |          |  |  |  |  |
|     | 03          | R            | Rejected           |          |  |  |  |  |
|     | 04          | Х            | Withdrawn          |          |  |  |  |  |
| 5   | Entries fou | nd           |                    | <i>"</i> |  |  |  |  |

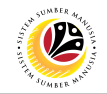

#### Note: Application List - Requestor page will be displayed.

- 6. Select the application.
- 7. Click on the Change icon.

| ≡ | Ed | lit S <u>y</u> stem | Help |         |                    |               |                |                     | > GHQ ( | 1) 220 🕨 🖻  | _ 8 ×    |
|---|----|---------------------|------|---------|--------------------|---------------|----------------|---------------------|---------|-------------|----------|
| < |    | SAP                 | 7    |         |                    | Application   | List - Request | tor                 |         |             |          |
|   |    |                     | ~ 1  | a 63    | More V             |               |                |                     |         |             | Exit     |
|   |    |                     |      |         |                    |               |                |                     |         |             |          |
|   |    | Application II      | C    | Version | Application Status | Personnel No. | IC No.         | Name                | Subarea | Empl. Group | En 6     |
|   | ۲  | PE22000002          | :61  | 1       | Reworked to Admin  | 1000          | 1000           | CLASSING CONTRACTOR | SA10    | Permanent   | Division |
|   |    |                     |      |         |                    |               |                |                     |         |             |          |

Outcome: Application List – Requestor page will be displayed.

| ≡ System Help                                                                                        |                                                | > GHQ (1                                              | .) 220 🕨 🗗 🔔 📑 🗙 |
|----------------------------------------------------------------------------------------------------|------------------------------------------------|-------------------------------------------------------|------------------|
| SAP Api                                                                                              | plication List - Requestor                     |                                                       |                  |
| $\sim$ Submit Withdraw More $\sim$                                                                   |                                                |                                                       | Exit             |
| Application Type : PEMINDAHAN<br>Application ID : PE220000128<br>Personnel No :<br>IC No :<br>Name : | Version : 1                                    | Appl. Date : 13.07.2022<br>Status : Reworked to Admin | ÷                |
| Employee Details                                                                                     |                                                | Download Service NOTE                                 |                  |
| ✓ Basic Info ✓ Performance ✓ Unpaid Leaves Grievances                                                | Examination Details 🗸 Edu                      | ucation 🗸 Training                                    |                  |
| Employee Group : Permanent<br>Personnel Area : Min. of Home Affairs<br>Position : KET.PEG.IMIGERESEN | Subgroup : Division III<br>Subarea : Imigresen |                                                       |                  |
| Pay Scale Group : Level :                                                                            | Est. Salary Scale :                            |                                                       |                  |
| Date of Birth : 29.01.1965                                                                           | Age : 57Y 05M 1                                | L4D                                                   |                  |
| Length of Service : 34Y 10M 15D                                                                      | Salary (\$) :                                  |                                                       | 0                |
|                                                                                                    |                                                |                                                       |                  |

Note: Parent Department HR Administrator (Requestor) is required to review information of each tab.

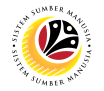

8. Under Application Details tab, click on the Lookup icon for Transfer Date.

| ' Application Details          | Document Upload Application History              |   |     |
|--------------------------------|--------------------------------------------------|---|-----|
| Joined Date:<br>Transfer Date: | 28.07.1994<br>8<br>                              |   |     |
| Address Type                   | Street/House No.                                 | ٢ |     |
| Home Address                   | OF IT SHARES IN AN ADDRESS SHARES AND ADDRESS OF |   |     |
| Permanent Address              | WE EXAMPLE THE PERSON NAME AND A MARKED          |   |     |
|                                |                                                  |   | ``` |

9. Select the date of transfer.

#### 10. Click on the **Tick** icon.

|                |      |    |       |       | C  | alen | dar |          |  |  |
|----------------|------|----|-------|-------|----|------|-----|----------|--|--|
|                |      |    |       |       |    |      |     |          |  |  |
| 01.08          | .202 | 2  |       |       |    |      |     | <u>^</u> |  |  |
| 28             | 11   | 12 | 13    | 14    | 15 | 16   | 17  | <b>`</b> |  |  |
| 29             | 18   | 19 | 20    | 21    | 22 | 23   | 24  |          |  |  |
| 30             | 25   | 26 | 27    | 28    | 29 | 30   | 31  |          |  |  |
|                |      | А  | ugust | t 202 | 2  |      |     |          |  |  |
|                | 9    | τu | WE    | тн    | FR | SA   | SU  |          |  |  |
| 31             | 1    | 2  | 3     | 4     | 5  | 6    | 7   |          |  |  |
| 32             | 8    | 9  | 10    | 11    | 12 | 13   | 14  |          |  |  |
| 33             | 15   | 16 | 17    | 18    | 19 | 20   | 21  |          |  |  |
| 34             | 22   | 23 | 24    | 25    | 26 | 27   | 28  |          |  |  |
| 35             | 29   | 30 | 31    | 1     | 2  | 3    | 4   |          |  |  |
| September 2022 |      |    |       |       |    |      |     |          |  |  |
|                | ×    |    |       |       |    |      |     |          |  |  |

11. Scroll down and enter Job Data Notes (Optional).

| ~ | Application Details | Document Upload Application History    |       |          |
|---|---------------------|----------------------------------------|-------|----------|
|   |                     |                                        | ~     | <b>^</b> |
|   | < → Job Data Notes  | 5: Enter the transfer description here | < > Y |          |
|   | (Optiona            | a()                                    |       |          |
|   |                     |                                        |       | \$       |

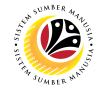

12.Click on **Documents Upload** tab and attach any relevant documents if required.

| 🗸 Appl | ication Details | 12     | History |    |
|--------|-----------------|--------|---------|----|
|        |                 |        | listory | 12 |
| ۲      | Attachment #1   |        |         |    |
| 0      | Attachment #2   |        |         |    |
|        | Attachment #3   |        |         |    |
|        |                 | Delete |         |    |
|        |                 |        |         |    |
|        |                 |        |         |    |
|        |                 |        |         |    |

13. Click on **Application History** tab to view recorded remarks.

| Applica           | tion Details | Document Uplo | ad 🗸 Applica | ation History       |            |       |
|-------------------|--------------|---------------|--------------|---------------------|------------|-------|
| Date              | Time         | e User ID     | Version      | Application Status  | Remarks    |       |
| 0 13.07           | .2022 10:48  | 3:58          | 1            | Pending Endorsement | <b>P</b> / | Ŷ     |
| 0 13.07           | .2022 10:49  | 9:54          | 1            | Reworked to Admin   | <b>P</b> / |       |
|                   |              |               |              |                     |            |       |
|                   |              |               |              |                     |            |       |
|                   |              |               |              |                     |            |       |
|                   |              |               |              |                     |            | ^     |
| $\langle \rangle$ |              |               |              |                     |            | < > ~ |

#### 14. Enter the Remarks (Comments).

#### 15. Click on the **Declaration Statement checkbox.**

|              | 14                                                                                              |
|--------------|-------------------------------------------------------------------------------------------------|
| Remarks :    | Example: Employee transfer application has been submitted to JPA for endorsement.               |
|              |                                                                                                 |
|              |                                                                                                 |
|              |                                                                                                 |
| 15           |                                                                                                 |
| $\checkmark$ | Saya telah meneliti dan mengesahkan keterangan yang telah diisikan dalam borang ini dan dokumen |
|              | yang disertakan adalah betul dan teratur.                                                       |
|              |                                                                                                 |

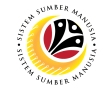

#### 16. Click on the **Submit** button.

| ■ Application List - Requestor                                                                       |                                                  | >    | GHQ (1) 220 | ► | £ | _ | ð  | ×  |
|----------------------------------------------------------------------------------------------------|--------------------------------------------------|------|-------------|---|---|---|----|----|
|                                                                                                    | Application List - Requestor                     |      |             |   |   |   |    |    |
| Submit Withdraw More Y                                                                               |                                                  |      |             |   |   |   | Ex | it |
| Application Type : PEMINDAHAN<br>Application ID : PE220000261<br>Personnel No :<br>IC No :<br>Name : | Appl. Date : 18.07.2<br>Version : 1 Status : New | :022 |             |   |   |   |    | 0  |

17. Click on the **Allow** button for SAP GUI Security.

| SAP GUI Security                          | ×    |
|-------------------------------------------|------|
| The system is trying to access the file   |      |
| C:\Users                                  | .pdf |
| Do you want to grant access to this file? |      |
| Remember My Decision                      |      |
| <u>A</u> llow <u>D</u> eny                | Help |

#### Note:

- i. SAP GUI Security will be prompted if user attached any supporting document.
- ii. User must click on Allow button for successful document upload.

**Outcome:** Transfer application has been successfully resubmitted by Parent Department HR Administrator. Transfer Application Status is '**Pending Endorsement**'.

| <u>E</u> di | it S <u>y</u> stem <u>H</u> | lelp           |                                   |                  |                                                                                                    |                                                                                                    | > GHQ                                            | (1) 220 🕨 🖬                                                                                                    | _ 🗗 ×                                                                                                    |
|-------------|-----------------------------|----------------|-----------------------------------|------------------|----------------------------------------------------------------------------------------------------|----------------------------------------------------------------------------------------------------|--------------------------------------------------|----------------------------------------------------------------------------------------------------|----------------------------------------------------------------------------------------------------|
| 5           | SAP                         |                |                                   | Applicatio       | on List - Reques                                                                                                    | stor                                                                                                    |                                                  |                                                                                                    |                                                                                                    |
|             |                             | 2 0            | 🖉 бд More 🗸                       |                  |                                                                                                    |                                                                                                    |                                                  |                                                                                                    | Exit                                                                                                    |
|             |                             |                |                                   |                  |                                                                                                    |                                                                                                    |                                                  |                                                                                                    |                                                                                                    |
|             | Application ID              | N              | OTE pplication Status             | Personnel No.    | IC No.                                                                                                    | Name                                                                                                    | Subarea                                          | Empl. Group                                                                                                    | Empl. S                                                                                                    |
| 0           | PE2200000128                | 2              | Pending Endorsement               | president and a  |                                                                                                    | serves through the management                                                                                                    | SE10                                             | Permanent                                                                                                    | Division                                                                                                    |
|             |                             |                |                                   |                  |                                                                                                    |                                                                                                    |                                                  |                                                                                                    |                                                                                                    |
|             | Ed                          | Application ID | Application ID N<br>PE220000128 2 | Edit System Help | Edit System Help   Application  Application ID  PE220000128  Pending Endorsement  PE20000128  Pending Endorsement  PE20000128  Pending Endorsement  PE20000128  Pending Endorsement  PE20000128  PE20000128  PE200 | Edit System Help  Application List - Reques  Application ID  Application Status Personnel No. IC No.  PE220000128 Perding Endorsement | Edit System Help<br>Application List - Requestor | Edit       System       Help       Application List - Requestor         Image: Contract of the system of the system of the syste | Edit System Help >> GHO (1) 220 P of<br>Application List - Requestor<br>Application ID NOTE oplication Status Personnel No. IC No. Name Subarea Empl. Group<br>PE220000128 2 Pending Endorsement SE10 Permanent |

#### Note:

- i. Version 2 indicates Employee Transfer Application has been updated and resubmitted.
- ii. ii. The version digit increases with the number of resubmissions.

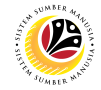

 WITHDRAW TRANSFER
 Backend User

 APPLICATION
 Parent Department HR Administrator (Requestor)

Log into SAP GUI (Back End) and proceed with the following steps.

1. Enter **ZEMOVADM** in the search bar.

| 🗮 Menu Edit Eavorites Extras System Help                       | > GHQ (1) 2 | 20 🖹 🗗 📜 🗗 🗙 |
|----------------------------------------------------------------|-------------|--------------|
| SAP SAP Easy Access                                            |             |              |
|                                                                |             |              |
| ZEMOVADM 🗸 🗷 🖾 🖧 Other menu 📩 📩 🥢 V \land 🗵 Create role More 🗸 |             | ් අි Exit    |
| > 🗁 Favorites                                                  |             |              |
| V 🖸 SAP Menu                                                   |             |              |
| > 🗀 Connector for Multi-Bank Connectivity                      |             |              |
| > 🗅 Office                                                     |             |              |
| > 🗁 Cross-Application Components                               |             |              |
|                                                                |             |              |
| > 🗋 Accounting                                                 |             |              |
| > 🗋 Human Resources                                            |             |              |
| > 🗋 Information Systems                                        |             |              |
| > 🗋 Service                                                    |             |              |
| > 🗅 Tools                                                      | 1           |              |
| > 🗋 WebClient UI Framework                                     |             |              |
|                                                                |             |              |
|                                                                |             |              |
|                                                                |             |              |
|                                                                |             |              |
|                                                                |             |              |
|                                                                |             |              |
|                                                                |             |              |
|                                                                |             |              |
|                                                                |             |              |
|                                                                |             |              |
|                                                                |             |              |
|                                                                |             |              |

#### Outcome: Employee Movement Application Type Selection page will be displayed.

| 😑 Program Edit <u>G</u> oto System Help                                                   | > | GHQ (1) 220 | ▶ 🗗 | _ 🗗 ×   |
|-------------------------------------------------------------------------------------------|---|-------------|-----|---------|
| SAP         Employee Movement Application Type Selection                                  |   |             |     |         |
| ✓ [2] Save as Variant More ✓                                                              |   |             |     | Exit    |
| Selection                                                                                 |   |             |     |         |
| *Application Type :<br>Personnel Subarea :<br>*Personnel Number :<br>Application Status : |   |             |     |         |
|                                                                                           |   |             |     |         |
|                                                                                           |   |             |     |         |
|                                                                                           |   |             |     |         |
|                                                                                           |   |             |     |         |
|                                                                                           |   |             |     |         |
|                                                                                           |   |             |     |         |
|                                                                                           |   |             |     | Execute |
|                                                                                           |   |             |     |         |

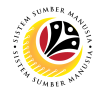

- 2. Enter **PE Pemindahan** for **Application Type**.
- 3. Enter the Personnel Subarea (Department).
- 4. Enter the **Personnel Number**.
- 5. Click on the **Execute** button.

| 🗮 <u>P</u> rogram <u>E</u> dit <u>G</u> oto System <u>H</u> elp                                                         | > GHQ (1) 220 🖹 🗹 📜 t                        | J ×    |
|----------------------------------------------------------------------------------------------------|----------------------------------------------|--------|
| < SAP                                                                                                    | Employee Movement Application Type Selection |        |
| $\checkmark$ [] Save as Variant More $\checkmark$                                                                       |                                              | Exit   |
| Selection 2, 3, 4<br>*Application Type : PE<br>*Personnel Subarea : SA10<br>*Personnel Number :<br>Application Status : |                                              | 5      |
|                                                                                                    |                                              | xecute |

**Note:** (Optional) Department HR Administrator (User) can click on **Lookup** icon for **Application Status** to filter application results by selected status.

| =   | Appli        | cation Stat | us (1) 5 Entries f | found X |  |  |  |  |  |  |  |
|-----|--------------|-------------|--------------------|---------|--|--|--|--|--|--|--|
| R   | Restrictions |             |                    |         |  |  |  |  |  |  |  |
|     |              |             | $\sim$             |         |  |  |  |  |  |  |  |
|     | ×QC          | ∜ 🖶 ∨       |                    |         |  |  |  |  |  |  |  |
| CI. | Status ID    | App Status  | Ap. Status         |         |  |  |  |  |  |  |  |
|     |              | Р           | Pending Approval   |         |  |  |  |  |  |  |  |
| - · | 01           | W           | Rework             |         |  |  |  |  |  |  |  |
|     | 02           | Α           | Approved           |         |  |  |  |  |  |  |  |
|     | 03           | R           | Rejected           |         |  |  |  |  |  |  |  |
|     | 04           | х           | Withdrawn          |         |  |  |  |  |  |  |  |
| 5   | Entries fou  | nd          |                    | /       |  |  |  |  |  |  |  |

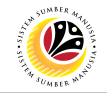

#### Note: Application List – Requestor page will be displayed.

- 6. Select the application.
- 7. Click on the Change icon.

| ≡ | Ed | it S <u>y</u> ste | m <u>H</u> e | p |         |                    |               |                |                                                                                                    | > GHQ   | (1) 220 🕨 🖻 | _ 🗗 ×    |
|---|----|-------------------|--------------|---|---------|--------------------|---------------|----------------|----------------------------------------------------------------------------------------------------|---------|-------------|----------|
| < |    | SAP               |              |   | 7       |                    | Application   | List - Request | tor                                                                                                    |         |             |          |
|   |    |                   | ~            | ۵ | I       | 6д More ~          |               |                |                                                                                                    |         |             | Exit     |
|   |    |                   |              |   |         |                    |               |                |                                                                                                    |         |             |          |
|   |    | Application       | n ID         |   | Version | Application Status | Personnel No. | IC No.         | Name                                                                                                    | Subarea | Empl. Group | En 6     |
|   | ۲  | PE22000           | 00261        |   | 1       | Reworked to Admin  | 1000          | 10000          | NUMBER OF STREET, STREET, STRE | SA10    | Permanent   | Division |
|   |    |                   |              |   |         |                    |               |                |                                                                                                    |         |             |          |

Outcome: Application List – Requestor page will be displayed.

| ≡ System Help                                         |                            |              | > GH                     | HQ (1) 220 | · · · | ×   |
|-------------------------------------------------------|----------------------------|--------------|--------------------------|------------|-------|-----|
| SAP                                                   | pplication List - Requesto | or           |                          |            |       |     |
| Submit Withdraw More V                                |                            |              |                          |            | Ð     | xit |
| Application Type : PEMINDAHAN                         |                            |              | Appl. Date : 13.07.2022  |            |       | 0   |
| Application ID : PE2200000128                         | Version :                  | 1            | Status : Reworked to Adr | min        |       |     |
| Personnel No :                                        |                            |              |                          |            |       |     |
| IC No :                                               |                            |              |                          |            |       |     |
| Name :                                                |                            |              |                          |            |       |     |
|                                                       |                            |              |                          |            |       |     |
| Employee Details                                      |                            |              | Download Service Record  |            |       | 17  |
| ✓ Basic Info ✓ Performance ✓ Unpaid Leaves Grievances | Examination Details        | ✓ Educa      | ation 🗸 Training         |            |       |     |
|                                                       |                            |              |                          |            |       |     |
| Employee Group : Permanent                            | Subgroup : I               | Division III |                          |            |       |     |
| Personnel Area : Min. of Home Affairs                 | Subarea : I                | Imigresen    |                          |            |       |     |
| Position : KET.PEG.IMIGERESEN                         |                            |              |                          |            |       |     |
| Pay Scale Group : Level :                             | Est. Salary Scale :        | 0.000        |                          |            |       |     |
| Date of Birth : 29.01.1965                            | Age : !                    | 57Y 05M 140  | D                        |            |       |     |
| Length of Service : 34Y 10M 15D                       | Salary (\$) :              | 1,000        |                          |            |       | 0   |
|                                                       |                            |              |                          |            |       |     |
|                                                       |                            |              |                          |            |       |     |

- 8. Enter the Remarks (Comments).
- 9. Click on the **Declaration Statement checkbox.**

|              | 8                                                                                               |
|--------------|-------------------------------------------------------------------------------------------------|
| Remarks :    | This transfer application is withdrawn.                                                         |
|              |                                                                                                 |
|              |                                                                                                 |
|              |                                                                                                 |
| 9            |                                                                                                 |
| $\checkmark$ | Saya telah meneliti dan mengesahkan keterangan yang telah diisikan dalam borang ini dan dokumen |
|              | yang disertakan adalah betul dan teratur.                                                       |
|              |                                                                                                 |

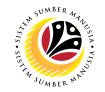

#### 10. Click on the **Withdraw** button.

| Application List - Reques |                                                        |          |
|---------------------------|--------------------------------------------------------|----------|
| SAP                       | Application List - R                                   | equestor |
| ∽ Sub                     | it Withdraw More ∽                                     |          |
| Joined Date:              | 22.08.1992                                             |          |
| Transfer Date:            | 01.08.2022                                             |          |
| A 11-00 T -00             |                                                        |          |
| Address Type              | Street/House No.                                       | ()<br>   |
| Home Address              | NO. 18, NOV 127, NOV BEDATA REPAIRS, NO. BEDATA R.     |          |
| Permanent Address         | (c) (3 (select) (17) participation (0, mod (sel (13))) |          |
|                           |                                                        |          |

**Outcome:** Transfer application has been successfully withdrawn by Parent Department HR Administrator. Transfer Application Status is '**Withdrawn**'.

| dit S <u>y</u> stem <u>H</u> elp |                 |                    |                                                                                                 |                                                                                                   |                                                                                                    | > GHQ                                                                                                    | (1) 220 🕨 🖻                                                                                                    |  |  |  |  |  |
|----------------------------------|-----------------|--------------------|-------------------------------------------------------------------------------------------------|---------------------------------------------------------------------------------------------------|----------------------------------------------------------------------------------------------------|----------------------------------------------------------------------------------------------------|----------------------------------------------------------------------------------------------------|--|--|--|--|--|
| Application List - Requestor     |                 |                    |                                                                                                 |                                                                                                   |                                                                                                    |                                                                                                    |                                                                                                    |  |  |  |  |  |
| ✓ C Ø 6∂ More ✓                  |                 |                    |                                                                                                 |                                                                                                   |                                                                                                    |                                                                                                    |                                                                                                    |  |  |  |  |  |
|                                  |                 |                    |                                                                                                 |                                                                                                   |                                                                                                    |                                                                                                    |                                                                                                    |  |  |  |  |  |
| Application ID                   | Version         | Application Status | Personnel No.                                                                                   | IC No.                                                                                            | Name                                                                                                    | Subarea                                                                                                    | Empl. Group                                                                                                    |  |  |  |  |  |
| PE2200000261                     | 1               | Withdrawn          |                                                                                                 | 100.00                                                                                            | terms internet by secondary                                                                                                    | SA10                                                                                                    | Permanent                                                                                                    |  |  |  |  |  |
|                                  |                 |                    |                                                                                                 |                                                                                                   |                                                                                                    |                                                                                                    |                                                                                                    |  |  |  |  |  |
|                                  | dit System Help | dit System Help    | dit System Help<br>SAP<br>Application ID Version Application Status<br>PE2200000261 1 Withdrawn | dit System Help  Application ID Version Application Status Personnel No. PE2200000261 1 Withdrawn | dit System Help<br>SAP Application List - Reques<br>✓ C 2 63 More ✓<br>Application ID Version Application Status Personnel No. IC No.<br>PE2200000261 1 Withdrawn | dit System Help<br>SOP Application List - Requestor<br>Application ID Version Application Status Personnel No. IC No. Name<br>PE2200000261 1 Withdrawn III III IIII IIIIIIIIIIIIIIIIIIIIIII | Application ID       Version       Application Status       Personnel No.       IC No.       Name       Subarea         PE2200000261       1       Withdrawn       SA10 |  |  |  |  |  |

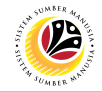

 APPROVE TRANSFER
 Backend User

 APPLICATION
 New Department HR Administrator (Approver)

Log into SAP GUI (Back End) and proceed with the following steps.

1. Enter transaction code **ZEMOVNHR** in the search bar.

| SAP Easy Access                                                  | > | GHQ (1) 220 | ► | £  | _ | <b>-</b> × |
|------------------------------------------------------------------|---|-------------|---|----|---|------------|
| SAP SAP Easy Access                                              |   |             |   |    |   |            |
| ZEMOVNHR 🗸 📧 💽 ≟ 🖧 Other menu ጵ 🏂 🖉 V \land 📧 Create role More V |   |             | Q | Q* | đ | Exit       |
| > 🗅 Favorites                                                    |   |             |   |    |   |            |
| ✓ tī SAP Menu                                                    |   |             |   |    |   |            |
| > 🗋 Connector for Multi-Bank Connectivity                        |   |             |   |    |   |            |
| > 🗅 Office                                                       |   |             |   |    |   |            |
| > 🗅 Cross-Application Components                                 |   |             |   |    |   |            |
| > 🗅 Logistics                                                    |   |             |   |    |   |            |
| > 🗅 Accounting                                                   |   |             |   |    |   |            |
| > 🗅 Human Resources                                              |   |             |   |    |   |            |
| > 🗅 Information Systems                                          |   |             |   |    |   |            |
| > 🗅 Service                                                      |   |             |   |    |   |            |
| > 🗅 Tools                                                        |   |             |   |    |   |            |
| > 🗅 WebClient UI Framework                                       |   |             |   |    |   |            |
|                                                                  |   |             |   |    |   |            |
|                                                                  |   |             |   |    |   |            |
|                                                                  |   |             |   |    |   |            |
|                                                                  |   |             |   |    |   |            |
|                                                                  |   |             |   |    |   |            |
|                                                                  |   |             |   |    |   |            |
|                                                                  |   |             |   |    |   |            |
|                                                                  |   |             |   |    |   |            |
|                                                                  |   |             |   |    |   |            |
|                                                                  |   |             |   |    |   |            |

#### Outcome: Employee Movement Application Type Selection page will be displayed.

| Employee Movement Application Type Selection                                                    | > | GHQ (1) 220 | Þ | £   _ | - 7  | ×   |
|-------------------------------------------------------------------------------------------------|---|-------------|---|-------|------|-----|
| SAP         Employee Movement Application Type Selection                                        |   |             |   |       |      |     |
| ✓ 🔄 Save as Variant More ✓                                                                      |   |             |   |       | E    | xit |
| Selection                                                                                       |   |             |   |       |      |     |
| *Application Type :<br>Transfer Personnel Subarea :<br>Application Status :<br>Application ID : |   |             |   |       |      |     |
|                                                                                                 |   |             |   |       | Exec | ute |

- 2. Enter **PE Pemindahan** for **Application Type**.
- 3. Enter the Transfer Personnel Subarea (Department).
- 4. Enter the Application ID.
- 5. Click on the **Execute** button.

| ≡ Program Edit <u>G</u> oto System Help                                                                             | > G | GHQ (1) 220 | ▶ @ | - 8    | ×  |
|----------------------------------------------------------------------------------------------------|-----|-------------|-----|--------|----|
| C SAP Employee Movement Application Type Selection                                                                  |     |             |     |        |    |
| ✓ (☐ Save as Variant More ✓                                                                                         |     |             |     | Ex     | it |
| Selection 2, 3<br>*Application Type : PE<br>Transfer Personnel Subarea : SA10<br>NOTE Application ID : PE2200000249 |     |             |     |        |    |
|                                                                                                    |     |             |     | 5      |    |
|                                                                                                    |     |             |     | Execut | te |

**Note:** (Optional) Department HR Administrator (User) can click on **Lookup** icon for **Application Status** to filter application results by selected status.

| =   | Appli        | cation State | us (1) 5 Entries 1 | found X |  |  |  |  |  |  |  |
|-----|--------------|--------------|--------------------|---------|--|--|--|--|--|--|--|
| R   | Restrictions |              |                    |         |  |  |  |  |  |  |  |
|     |              |              | $\vee$             |         |  |  |  |  |  |  |  |
|     | ×QC          | t = ~        |                    |         |  |  |  |  |  |  |  |
| CI. | Status ID    | App Status   | Ap. Status         |         |  |  |  |  |  |  |  |
|     |              | Р            | Pending Approval   |         |  |  |  |  |  |  |  |
|     | 01           | W            | Rework             |         |  |  |  |  |  |  |  |
|     | 02           | А            | Approved           |         |  |  |  |  |  |  |  |
|     | 03           | R            | Rejected           |         |  |  |  |  |  |  |  |
|     | 04           | Х            | Withdrawn          |         |  |  |  |  |  |  |  |
| 5   | Entries fou  | nd           |                    |         |  |  |  |  |  |  |  |

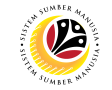

Outcome: Application List – Approver page will be displayed.

| ≡      | <u>E</u> dit System <u>H</u> elp |         |                    |                                                                                                    |                  |                              | > GHQ ( | (1) 220 膨 💼 . | _ 🗗 ×             |
|--------|----------------------------------|---------|--------------------|----------------------------------------------------------------------------------------------------|------------------|------------------------------|---------|---------------|-------------------|
| <      | SAP                              |         |                    | Applicat                                                                                                    | ion List - Appro | ver                          |         |               |                   |
|        | ~ 0                              | , 69 i  | More 🗸             |                                                                                                    |                  |                              |         |               | Exit              |
|        |                                  |         |                    |                                                                                                    |                  |                              |         |               |                   |
|        | Application ID                   | Version | Application Status | Personnel No.                                                                                                    | IC No.           | Name                         | Subarea | Empl. Group   | Empl. S           |
|        | PE2200000221                     | 2       | Pending Approval   | and the second second sec | 100000           | where ever second is for the | SA10    | Permanent     | Division          |
|        |                                  |         |                    |                                                                                                    |                  |                              |         |               |                   |
|        |                                  |         |                    |                                                                                                    |                  |                              |         |               |                   |
|        |                                  |         |                    |                                                                                                    |                  |                              |         |               |                   |
|        |                                  |         |                    |                                                                                                    |                  |                              |         |               |                   |
|        |                                  |         |                    |                                                                                                    |                  |                              |         |               |                   |
|        |                                  |         |                    |                                                                                                    |                  |                              |         |               |                   |
|        |                                  |         |                    |                                                                                                    |                  |                              |         |               |                   |
|        |                                  |         |                    |                                                                                                    |                  |                              |         |               |                   |
|        |                                  |         |                    |                                                                                                    |                  |                              |         |               |                   |
|        |                                  |         |                    |                                                                                                    |                  |                              |         |               |                   |
|        |                                  |         |                    |                                                                                                    |                  |                              |         |               |                   |
|        | $\leftrightarrow$                |         |                    |                                                                                                    |                  |                              |         |               |                   |
| $\sim$ |                                  |         |                    |                                                                                                    |                  |                              |         |               | $\langle \rangle$ |

6. Select the application.

7. Click on the **Change** icon.

| ≡ | Edi                         | t System       | <u>H</u> elp |         |                    |                                                                                                    |        |                              | > GHQ ( | 1) 220 膨 💼 🔔 | ð ×      |
|---|-----------------------------|----------------|--------------|---------|--------------------|----------------------------------------------------------------------------------------------------|--------|------------------------------|---------|--------------|----------|
| < | Application List - Approver |                |              |         |                    |                                                                                                    |        |                              |         |              |          |
|   |                             |                |              | 6ð Mo   | ore 🗸              |                                                                                                    |        |                              |         |              | Exit     |
|   |                             |                |              |         |                    |                                                                                                    |        |                              |         |              |          |
|   |                             | Application IE | )            | Version | Application Status | Personnel No.                                                                                                    | IC No. | Name                         | Subarea | Empl. Group  | Em 7     |
|   | ۲                           | PE22000002     | 21           | 2       | Pending Approval   | ( and the second second s | 100.00 | advantation operation of the | SA10    | Permanent    | Division |
|   |                             |                |              |         |                    |                                                                                                    |        |                              |         |              |          |

Outcome: Application List – Approver page will be displayed.

| ≡ System Help                                                           | > GHQ (1) 220 🖹 🗗 🕇 🗙          |
|-------------------------------------------------------------------------|--------------------------------|
| < SAP Application List - App                                            | over                           |
| ✓ Approve More ✓                                                        | Exit                           |
| Application Type : PEMINDAHAN                                           | Appl. Date : 18.07.2022        |
| Application ID : PE2200000221 Versi                                     | on: 2 Status: Pending Approval |
| Personnel No :                                                          |                                |
| IC No :                                                                 |                                |
| Name :                                                                  |                                |
|                                                                         |                                |
| Employee Details                                                        | Download Service Record        |
| ✓ Basic Info Performance ✓ Unpaid Leaves Grievances ✓ Examination Detai | s ✓ Education                  |
|                                                                         |                                |
| Employee Group : Permanent Subgrou                                      | : Division II                  |
| Personnel Area : Prime Minister's Office Subare                         | I: JPA                         |
| Position : JUSSELSU S/U SULIT                                           |                                |
| Pay Scale Group : Level : Est. Salary Scale                             |                                |
| Date of Birth : 08.11.1972                                              | e: 49Y 08M 10D                 |
| Length of Service : Y M D Salary                                        | \$):                           |

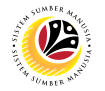

8. Under Application Details tab and click on Lookup icon to select transfer date.

| <ul> <li>Application Details</li> </ul> | Document Upload Application History                                                                                                    |   |
|-----------------------------------------|----------------------------------------------------------------------------------------------------|---|
| Joined Date:<br>Transfer Date:          | 28.07.1994 8                                                                                                    |   |
| Address Type                            | Street/House No.                                                                                                    | 0 |
| Home Address                            | the or stations on the station for the station of the stations                                                                                                    |   |
| Permanent Address                       | THE EXCLUSION OF A DESCRIPTION OF A DESCRIPTION OF A DESC | : |

#### 9. Select the date of transfer.

10. Click on the **Tick** icon.

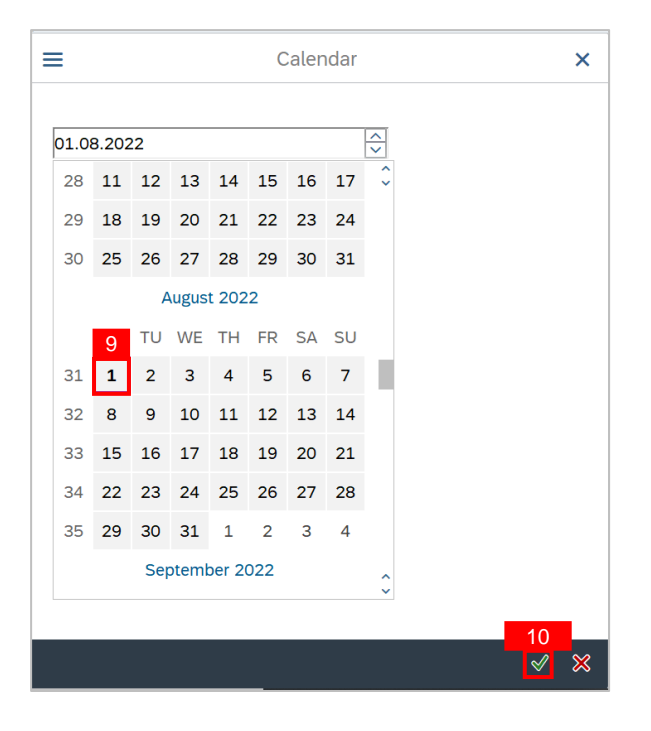

#### 11. Click on the Lookup icon to select Transfer Position ID.

| ✓ Application Details          | ✓ Document Upload ✓      | Application History                                                     |   |
|--------------------------------|--------------------------|-------------------------------------------------------------------------|---|
| Joined Date:<br>Transfer Date: | 16.01.2012<br>01.08.2022 | Transfer Personnel Subarea:   SJ01   11     * Transfer Position ID:   □ | Ŷ |
| Address Type                   | Street/House No.         |                                                                         |   |
| Home Address                   | ALC: DESIGN              | CX. Hye brooks realizable                                               |   |
|                                |                          |                                                                         | Ŷ |

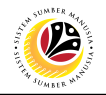

#### 12. Select the Vacant position.

13. Click on the **Tick icon**.

| Position (1) 794 Entries found    |                         |                        |    |          |  |
|-----------------------------------|-------------------------|------------------------|----|----------|--|
| Restric                           | tions                   |                        |    |          |  |
| 13                                |                         | $\sim$                 |    |          |  |
|                                   |                         |                        |    |          |  |
| PersNo                            | Full Name               | Short Text of Position | Ob | Position |  |
|                                   |                         | PEG.NARKOTIK KN.       | S  | 30001992 |  |
|                                   | PEG.NARKOTIK S 30002004 |                        |    |          |  |
| PEG.NARKOTIK TINGKAT 1 S 30002007 |                         |                        |    |          |  |
| PEN.PEG.NARKOTIK TKT.2 S 30002025 |                         |                        |    |          |  |
| 794 Entri                         | es found                |                        |    |          |  |

#### Note:

i. Vacant positions can be identified when there are no Full Name and Personnel Number assigned.

ii. User can click on Full Name column header to arrange and display the vacant positions.

iii. (Optional) User with OM Admin role can generate Vacancy Report via S\_AHR\_61016509 to identify the department's vacant position.

#### 14. Scroll down and enter Job Data Notes (Optional).

| ~ | Application Details | Document Upload Application History    |                  |          |
|---|---------------------|----------------------------------------|------------------|----------|
|   | < > Job Data Notes  | 5: Enter the transfer description here | < > <sup>•</sup> | ÷        |
|   | (Optiona            | al)                                    |                  | <b>~</b> |

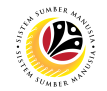

15. Click on **Documents Upload** tab to view any **Attached Documents**.

| 🗸 Appli | cation Details | 15       ✓ Document Upload     ✓ Application History |   |
|---------|----------------|------------------------------------------------------|---|
| ۲       | Attachment #   | #1:pdf                                               | ļ |
| 0       | Attachment #   | #2 :                                                 |   |
| 0       | Attachment #   | #3 : 15<br>Delete View                               |   |

16. Click on **Application History** tab, then click on the **Remarks** icon to view recorded remarks.

| / Applic          | cation Deta | ails 🗸 D | ocument Upload        | ✓ Applic | ation History       |               |       |
|-------------------|-------------|----------|-----------------------|----------|---------------------|---------------|-------|
| Dat               | te          | Time     | User ID               | Version  | Application Status  | 16<br>Remarks |       |
| 0 18.0            | 07.2022     | 10:59:29 | Conversion Conversion | 1        | Pending Endorsement | ₽/            | 0     |
| 0 18.0            | 07.2022     | 11:06:11 | Care, edited          | 1        | Pending Approval    | ₽/            |       |
|                   |             |          |                       |          |                     |               |       |
|                   |             |          |                       |          |                     |               |       |
|                   |             |          |                       |          |                     |               |       |
| $\langle \rangle$ |             |          |                       |          |                     |               | < > ~ |

#### 17. Enter the Remarks (Comments).

#### 18. Click on the Declaration Statement checkbox.

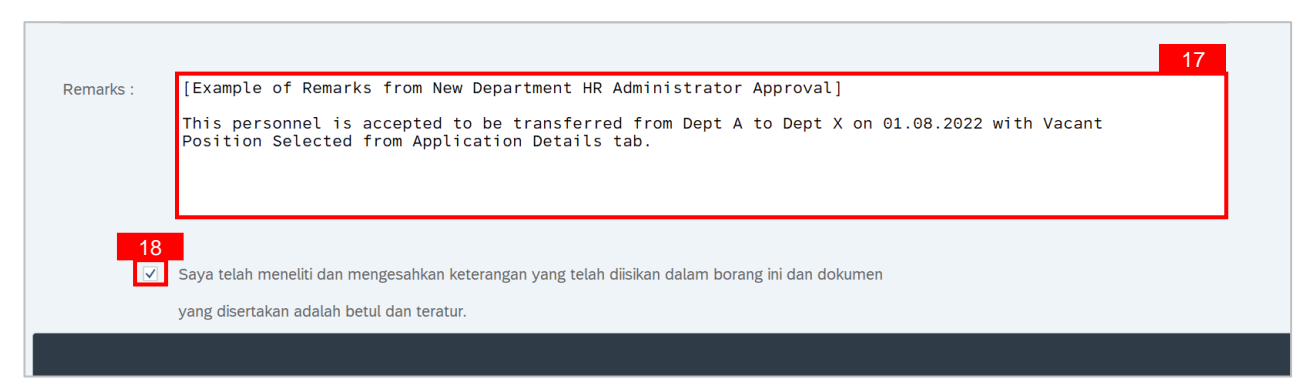

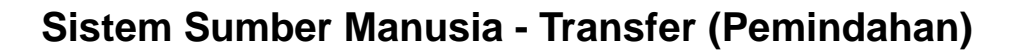

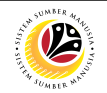

19. Click on the Allow button for SAP GUI Security.

| SAP GUI Security                                       | ×    |  |  |  |
|--------------------------------------------------------|------|--|--|--|
| The system is attempting to access the following file: |      |  |  |  |
| C:\Users\                                              | .pdf |  |  |  |
| Do you want to grant access to this file?              |      |  |  |  |
| Remember My Decision                                   |      |  |  |  |
| 19     Allow                                           | Help |  |  |  |

**Outcome:** Transfer application has been successfully approved by New Department HR Administrator. Transfer Application Status is '**Approved**'.

| ≡ | <u>E</u> di | it System      | Help   |         |               |      |               |                |                                       | > GHQ (3 | 1) 220 🕨 🖬  | _ 🗗 ×    |
|---|-------------|----------------|--------|---------|---------------|------|---------------|----------------|---------------------------------------|----------|-------------|----------|
| < | 5           | SAP            |        |         |               |      | Application   | List - Approve | er                                    |          |             |          |
|   |             |                | $\sim$ | 0 63 M  | ore 🗸         |      |               |                |                                       |          |             | Exit     |
|   |             |                |        |         |               |      |               |                |                                       |          |             |          |
|   |             | Application II | D      | Version | Application S | NOTE | Personnel No. | IC No.         | Name                                  | Subarea  | Empl. Group | Empl. S  |
|   | 0           | PE22000002     | 221    | 2       | Approved      |      | 100000        | and the second | induce indices, a relation in the set | SA10     | Permanent   | Division |
|   |             |                |        |         |               |      |               |                |                                       |          |             |          |

**Note:** Approved application means that Employee Transfer job data is automatically recorded by SSM. New Department HR Administrator (Approver) can view the job data in **Actions** Infotype via **PA30 Maintain HR Master Data** page.

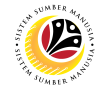

#### VIEW TRANSFER JOB DATA Backend User New Department HR Administrator (Approver) & JPA Approver (Endorser)

Log into SAP GUI (Back End) and proceed with the following steps.

1. Enter **PA30** in the search bar.

| SAP Easy Access                                              | ) GHQ (1) 220 🕨 🗗 🔔 📅 🗙 |
|--------------------------------------------------------------|-------------------------|
| SAP Easy Access                                              |                         |
| PA30 🗸 📧 💽 📩 🔮 Other menu 🍂 🏂 🧷 V \land 📧 Create role More 🗸 | රු ද* ඕ Exit            |
| > 🗋 Favorites                                                |                         |
| V 🗇 SAP Menu                                                 |                         |
| > 🗋 Connector for Multi-Bank Connectivity                    |                         |
| > 🗅 Office                                                   |                         |
| > 🗋 Cross-Application Components                             |                         |
| > 🗋 Logistics                                                |                         |
| > 🗅 Accounting                                               |                         |
| > 🗋 Human Resources                                          |                         |
| > 🗋 Information Systems                                      |                         |
| > 🗅 Service                                                  | 1                       |
| > 🗋 Tools                                                    |                         |
| > 🗋 WebClient UI Framework                                   |                         |
|                                                              |                         |
|                                                              |                         |
|                                                              |                         |
|                                                              |                         |
|                                                              |                         |
|                                                              |                         |
|                                                              |                         |
|                                                              |                         |
|                                                              |                         |
|                                                              |                         |
|                                                              |                         |

#### Outcome: Maintain HR Master Data page will be displayed.

| Maintain HR Master Data |                                                                                                    | > GHQ (1) 220 📄 💼 📥 🛪                                                                                                    |
|-------------------------|----------------------------------------------------------------------------------------------------|----------------------------------------------------------------------------------------------------|
| < SAP                   | Maintain HR Master Data                                                                                                    |                                                                                                    |
| ✓ 1 / 60 1 1            | 🔟 🛋 More 🗸                                                                                                    | Exit                                                                                                    |
|                         | Personnel no.:                                                                                                    |                                                                                                    |
| Find by                 | Basic personal data Infotype Text S Actions Organizational assignment Personal data                                              | Period<br>Period<br>From: To:                                                                                                    |
|                         | Personal data Addresses Planned Working Time Basic Pay Bank Details Recurring Payments/Deductions Additional Payments/Deductions | Today     Curr.week       All     Current month       From curr.date     Last week       To Current Date     Last month       Current Period     Current Year |
|                         |                                                                                                    |                                                                                                    |

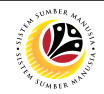

- 2. Enter Personnel number.
- 3. Under Basic personal data, select Actions Infotype.
- 4. Click on the **Overview** icon.

| ■ Maintain HR Master Data                                                                    | > GHQ (1) 220 🕨 🔂 🔶 📑 🗙                                   |
|----------------------------------------------------------------------------------------------|-----------------------------------------------------------|
| K SAP Maintain                                                                               | HR Master Data                                            |
| ✓ ① Ø 63 ② 🛱 🖬 More ∨                                                                        | Exit                                                      |
| $\leftarrow \rightarrow   \bigstar \bigstar \bigstar   \bigotimes \bigotimes$ Personnel no.: | 2                                                         |
| Find by       V B Person                                                                     |                                                           |
| Collective search Help                                                                       |                                                           |
|                                                                                              | S Period                                                  |
| Actions                                                                                      | C Period                                                  |
| <ul> <li>Organizational assignment</li> <li>Personal data</li> <li>Addresses</li> </ul>      | From: To: To: To: Curr.week                               |
| <ul> <li>Planned Working Time</li> <li>Basic Pay</li> </ul>                                  | All     Current month     From curr.date     Last week    |
| Bank Details Recurring Payments/Deduction                                                    | To Current Date Last month     O Current Date Clast month |
| Additional Payments/Deduction                                                                | s Current Penoa Current Year                              |

Outcome: List Actions page will be displayed.

- 5. Select Pemindahan job data.
- 6. Click on the Change icon.

|                                                                 |                                                                                                    | > 1                                                                                                    | GHQ (1) 220 🕑 🗗 📕 🗖 🗙 |
|-----------------------------------------------------------------|----------------------------------------------------------------------------------------------------|----------------------------------------------------------------------------------------------------|-----------------------|
| < SAP                                                           | List Actions                                                                                                    |                                                                                                    |                       |
| ✓ Ø Ø More ∨                                                    |                                                                                                    |                                                                                                    | Exit                  |
| $\leftarrow \rightarrow   \star \star \star \star   \lor \land$ | Pers.No.:                                                                                                    |                                                                                                    |                       |
| Find by                                                         | Name: Manager a second second se | And a state of the state of the |                       |
| ∨ 2 <sup>Ω</sup> Person                                         | EE group: 1 Permanent                                                                                                    | Pers.area: SA Prime Minister's Office                                                                                                    | 3                     |
| Collective Search Help                                          | EE subgroup: 02 Division II                                                                                                    | Cost Center: Public Servi                                                                                                    | ce Depar              |
|                                                                 | Choose: 01.01.1800                                                                                                    | to: 31.12.9999                                                                                                    |                       |
|                                                                 |                                                                                                    |                                                                                                    |                       |
|                                                                 |                                                                                                    |                                                                                                    |                       |
|                                                                 | Start Date Action Type                                                                                                    | Reason for action 5                                                                                                    | (9)                   |
|                                                                 | 01.08.2022 Pemindahan                                                                                                    | Pemindahan                                                                                                    | ~                     |
|                                                                 | 01.05.2021 Data Migration                                                                                                    | Data Migration                                                                                                    |                       |
|                                                                 | 01.04.2021 Data Migration                                                                                                    | Data Migration                                                                                                    |                       |
|                                                                 | 0 29.04.1998 Lantikan                                                                                                    | Lantikan                                                                                                    |                       |
|                                                                 |                                                                                                    |                                                                                                    |                       |
|                                                                 |                                                                                                    |                                                                                                    |                       |
|                                                                 | $\bigcirc$                                                                                                    |                                                                                                    | < <b>&gt;</b> ~       |
|                                                                 |                                                                                                    |                                                                                                    | Entry: 1 of: 4        |
|                                                                 |                                                                                                    |                                                                                                    |                       |
|                                                                 | 1                                                                                                    |                                                                                                    |                       |
|                                                                 |                                                                                                    |                                                                                                    |                       |

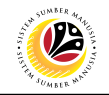

Outcome: Change Actions page will be displayed.

| E Change Actions                                                     | > GHG                                                                                                    | (1) 220 🖹 🖻 🔔 🗗 🗙 |
|----------------------------------------------------------------------|----------------------------------------------------------------------------------------------------|-------------------|
| < SAP                                                                | Change Actions                                                                                                 |                   |
| V 🖉 🕞 Execute info group                                             | $\mathscr{O}$ Change info group More $\vee$                                                                    | Exit              |
| $\leftarrow \rightarrow   \star \star \star \star   \otimes \otimes$ | Pers.No.:                                                                                                    | \$                |
| Find by                                                              | Name: In the second second second second second second second second second second second second second second |                   |
| ∼ ﷺ Person                                                           | EE group: 1 Permanent Pers.area: SA Prime Minister's Office                                                    |                   |
| Collective Search Help                                               | EE subgroup: 02 Division II Cost Center:                                                                       |                   |
|                                                                      | Start: 01.08.2022 to: 31.12.9999 Chng 18.07.2022                                                               |                   |
|                                                                      |                                                                                                    |                   |
|                                                                      | Personnel action                                                                                               |                   |
|                                                                      | Action Type: Pemindahan V                                                                                      |                   |
|                                                                      | *Reason for Action: 01 Pemindahan                                                                              |                   |
|                                                                      | Job Data Notes: Job data notes from the application will be reflected here.                                    |                   |
|                                                                      | Application ID: PE2200000221                                                                                   |                   |
|                                                                      |                                                                                                    | ÷                 |
|                                                                      |                                                                                                    | Save Cancel       |

**Note:** Parent Department HR Administrator (Requestor) can only view the personnel data until before the date of transfer. The personnel will officially be under new department on the transfer date.

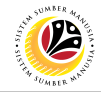

ENDORSE TRANSFER APPLICATION Backend User JPA Approver (Endorser)

Log into SAP GUI (Back End) and proceed with the following steps.

1. Enter **ZEMOVJPA** in the search bar.

| SAP Easy Access                                                                                                    |                 | > GHQ (1) 220 🖹 🗗 📕 🗗 🗙  |
|----------------------------------------------------------------------------------------------------|-----------------|--------------------------|
| SAP 1                                                                                                    | SAP Easy Access |                          |
| ZEMOVJPA 🗸 📧 🖻 📩 🖧 Other menu 🗚 🏂                                                                                                    |                 | Q, Q <sup>*</sup> ∰ Exit |
| Favorites      SAP Menu      Connector for Multi-Bank Connectivity      Office      Cross-Application Components      Logistics      Accounting      Human Resources      Information Systems      Service      Tools      WebClient UI Framework |                 |                          |
|                                                                                                    |                 |                          |
|                                                                                                    |                 |                          |

Outcome: Employee Movement Application Type Selection page will be displayed.

| K Employee Movement Application Type Selection |         |
|------------------------------------------------|---------|
| ✓ 🖫 Save as Variant More ✓                     | Exit    |
| Selection                                      |         |
| * Application Type :                           |         |
| * Personnel Area :                             |         |
| Personnel Subarea :                            |         |
| Employee Group :                               |         |
| Employee Subgroup :                            |         |
| Application Status :                           |         |
| Application ID :                               |         |
|                                                |         |
|                                                |         |
|                                                |         |
|                                                |         |
|                                                |         |
|                                                |         |
|                                                |         |
|                                                |         |
|                                                | Execute |
| -                                              |         |

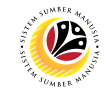

- 2. Enter **PE Pemindahan** for **Application Type**.
- 3. Enter the Personnel Area (Ministry).
- 4. Enter the Personnel Subarea (Department).
- 5. (Optional) Enter the Application ID.
- 6. Click on the **Execute** button.

| < SAP                  | Employee Movement Application Type Selection |         |
|------------------------|----------------------------------------------|---------|
| Save as Variant        | More ~                                       | Exit    |
| Selection              | 2, 3, 4                                      |         |
| * Application Type : F | ε                                            |         |
| * Personnel Area : S   | A                                            |         |
| Personnel Subarea : S  | A10                                          |         |
| Employee Group :       |                                              |         |
| Employee Subgroup :    |                                              |         |
| Application Status :   | <u>6</u>                                     |         |
| Application ID :       |                                              |         |
|                        |                                              |         |
|                        |                                              |         |
|                        |                                              |         |
|                        |                                              |         |
|                        |                                              |         |
|                        |                                              |         |
|                        |                                              |         |
|                        |                                              | 6       |
|                        |                                              | Execute |

#### Note:

- i. JPA Approver (User) can click on **Lookup** icon for **Application Status** to filter application results by selected status.
- ii. Submitted applications can be further filtered with Application ID.
- iii. User may leave Application ID field empty to view all applications submitted.

| F   | Restrict | ions      |                  |  |
|-----|----------|-----------|------------------|--|
|     |          |           | ~                |  |
| ~   |          | . a ⊕ .   | ~                |  |
| CI. | Status   | ID App St | atus Ap. Status  |  |
|     | 00       | P         | Pending Approval |  |
|     | 01       | W         | Rework           |  |
|     | 02       | A         | Approved         |  |
|     | 03       | R         | Rejected         |  |
|     |          |           |                  |  |

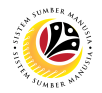

Outcome: Application List - Endorser page has been displayed.

- 7. Click on the **Radio button** to select the transfer application.
- 8. Click on the **Change button**.

|   | < SAP            | 0       |                     | Application   | n List - Endors | er   |         |             |          |
|---|------------------|---------|---------------------|---------------|-----------------|------|---------|-------------|----------|
| F | ~]               | 63      | More V              |               |                 |      |         |             | Exit     |
|   |                  |         |                     |               |                 |      |         |             |          |
|   | 7 Application ID | Version | Application Status  | Personnel No. | IC No.          | Name | Subarea | Empl. Group | Empl. S  |
|   | • PE2200000130   | 1       | Pending Endorsement |               |                 |      | SA10    | Permanent   | Division |
|   |                  |         |                     |               |                 |      |         |             |          |

Outcome: Application List – Endorser page will be displayed.

#### Note:

- i. JPA Approver (User) can view personnel and application information at the top of the page.
- ii. JPA Approver (User) can download and view the personnel service record by click on the **Download Service Record**.

| ✓ Endorse Rework Reject More ✓     NO                                                                                                    | TE i |
|----------------------------------------------------------------------------------------------------|------|
| Application Type : PEMINDAHAN     Appl. Date : 13.07.2022       Application ID : PE2200000130     Version : 1     Status : Pending Endorsement       Personnel No :     IC No :     IC No :                                                                                                    | 0    |
| Employee Details  ( Decis Lafa  ( Decis Lafa | -    |
| Employee Group : Permanent Subgroup : Division II                                                                                                    |      |
| Personnel Area : Prime Minister's Office Subarea : JPA<br>Position : 30002288 S/U SULIT                                                                                                    |      |
| Pay Scale Group:     BW1     Level:     08     Est. Salary Scale:     BW1       Date of Birth :     29.06.1976     Age:     46Y 00M 15D                                                                                                    |      |

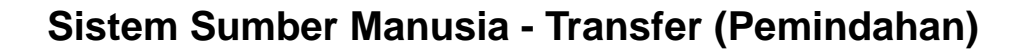

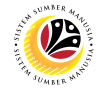

9. Review the Employee Details (Basic Info tab, Performance tab, Unpaid Leaves tab, Grievances tab, Examination Details tab, Education tab and Training tab) of submitted transfer application.

| 9 yee Details             |                         |            |                     |             | Download Service R | ecord |
|---------------------------|-------------------------|------------|---------------------|-------------|--------------------|-------|
| ✓ Basic Info 🛛 ✓ Performa | ance Unpaid Leaves      | Grievances | Examination Details | ✓ Education | ✓ Training         |       |
|                           |                         |            |                     |             |                    |       |
| Employee Group :          | Permanent               |            | Subgroup :          | Division II |                    |       |
| Personnel Area :          | Prime Minister's Office |            | Subarea :           | JPA         |                    |       |
| Position :                | 30002288 S/U SULIT      |            |                     |             |                    |       |
| Pay Scale Group :         | BW1 Level: 08           | 8          | Est. Salary Scale : | BW1         |                    |       |
| Date of Birth             | : 29.06.1976            |            | Age :               | 46Y 00M 15D |                    |       |
| Length of Service :       | 17Y 10M 13D             |            | Salary (\$):        |             |                    |       |
|                           |                         |            |                     |             |                    |       |
|                           |                         |            |                     |             |                    |       |

Note: JPA Approver (User) is required to review information of each tab.

10. Click on the **Lookup icon** to select departments that will receive the transfer endorsement.

| Application Details            | ✓ Document Upload →      | Application History                   |          |
|--------------------------------|--------------------------|---------------------------------------|----------|
| Joined Date:<br>Transfer Date: | 23.07.2003<br>01.08.2022 | * Transfer Personnel Subarea: [* []   | 0        |
| Address Type                   | Street/House No          | o. 💿                                  | - 1      |
| Home Address                   |                          | ALL COMPANY AND AN ADDRESS OF ADDRESS |          |
| Permanent Address              |                          |                                       | <u>`</u> |
| Home Address                   |                          |                                       | ~        |

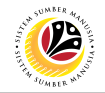

- 11. Select the suggested or desired Subarea (departments).
- 12. Click on the **Tick** icon.

Note: More than one subarea (department) can be selected for endorsement.

| ≡ |          | NPUT 156 Entries |     | ×   |
|---|----------|------------------|-----|-----|
|   |          |                  |     | Ŷ   |
|   | PSubarea | P.subarea text   | ]   |     |
| 1 | 1        |                  | 1   |     |
|   | / SA01   | JPM              |     |     |
|   | / SA02   | JAIN             |     |     |
|   | 7 SA03   | Audit            |     |     |
|   | SA04     | Narkotik         |     |     |
|   | SA05     | BMR              |     |     |
|   | SA06     | JKDN             |     |     |
|   | SA07     | MMN              |     |     |
|   | SA08     | RTB              |     |     |
|   | SA09     | Penerangan       |     |     |
|   | SA10     | JPA              |     |     |
|   | SA11     | MSD              |     |     |
|   | SA12     | RBPF             |     |     |
|   | SA14     | SPA              |     |     |
|   | SA15     | TENAGA           |     |     |
|   | SA16     | Mufti            |     |     |
|   | SA17     | EPD              |     |     |
|   | SA18     | Undang-Undang    |     |     |
| 1 |          |                  | ı   | ^   |
|   |          | 12               |     | ×   |
|   |          |                  | 7 Q | . × |

#### 13. Scroll down and view Job Data Notes (Optional).

| <ul> <li>Applicat</li> </ul> | ion Details 🛛 🗸  | Document Upload 🗸 Application History |       |     |
|------------------------------|------------------|---------------------------------------|-------|-----|
|                              |                  |                                       |       | ^   |
|                              |                  |                                       | ~     | ř   |
| $\langle \rangle$            | 13               |                                       | < > ~ |     |
|                              | Job Data Notes : | Enter the Transfer description here.  |       |     |
|                              | (Optional)       |                                       |       | - 1 |
|                              |                  | L >                                   | 0     |     |
|                              |                  |                                       |       | 0   |
|                              |                  |                                       |       |     |

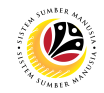

- 14. Click on the **Document Upload** tab.
- 15. Click on the **View button** to view the attached document.

| ~ | Applicatio | n De <mark>14</mark> | Document Upload     Application History |   |
|---|------------|----------------------|-----------------------------------------|---|
|   |            |                      |                                         |   |
|   |            | Attachment #1 :      | Transfer Supporting Document.pdf        | 9 |
|   | 0          | Attachment #2 :      |                                         |   |
|   |            | Attachment #3        |                                         |   |
|   |            |                      | Delete View                             |   |

16. Click on the Allow button for SAP GUI Security.

|                                  | SAP GUI Security                                             | ×            |
|----------------------------------|--------------------------------------------------------------|--------------|
| The system is trying to create   | the file                                                     |              |
| c:\Downloads\                    | -Transfer Supporting Document.pdf                            |              |
| in the directory                 |                                                              |              |
| c:\Downloads\                    |                                                              |              |
| Do you want to grant the perm    | nission to modify the parent directory and all its subdirect | ories?       |
| <u>R</u> emember My Decision     |                                                              |              |
| 16<br><u>A</u> llow <u>D</u> eny |                                                              | <u>H</u> elp |

- 17. Click on the Application History tab.
- 18. Click on the **Remarks button** to view comments.

| ne liserin version | Application Status Dom 1   |  |
|--------------------|----------------------------|--|
| Version            | Application status Rein 10 |  |
| 37:03 1            | Pending Endorsement 🏾 🦻    |  |
| 22:30 1            | Reworked to Admin 🦻        |  |
| 36:19 2            | Pending Endorsement        |  |
|                    |                            |  |
|                    |                            |  |
|                    |                            |  |

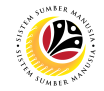

#### 19. Enter the Remarks (Comments).

20. Click on the **Declaration Statement checkbox.** 

|              | 19                                                                                               |
|--------------|--------------------------------------------------------------------------------------------------|
| Remarks :    | [Example of Remarks from JPA when application is endorsed to New Dept HR Admin]                  |
|              | Transfer application is endorsed and this personnel is supported for transfer to XVZ department. |
|              |                                                                                                  |
|              |                                                                                                  |
|              | L                                                                                                |
| 20           |                                                                                                  |
| $\checkmark$ | Saya telah meneliti dan mengesahkan keterangan yang telah diisikan dalam borang ini dan dokumen  |
|              | yang disertakan adalah betul dan teratur.                                                        |

#### 21. Click on the Endorse button.

| ()                                   | 21<br>Endorse Rework Reject More.∽ |             |                                                         | Exit |
|--------------------------------------|------------------------------------|-------------|---------------------------------------------------------|------|
| Application Type :<br>Application ID | PEMINDAHAN<br>PE2200000263         | Version : 1 | Appl. Date : 18.07.2022<br>Status : Pending Endorsement |      |
| Personnet No :<br>IC No :<br>Name :  |                                    |             |                                                         |      |

**Outcome**: Transfer application has been successfully **endorsed** by JPA Approver. Transfer Application Status is '**Pending Approval**'.

| < SAP          |         |                    | Applicati     | on List - Endor | ser  |         |             |          |
|----------------|---------|--------------------|---------------|-----------------|------|---------|-------------|----------|
| ~              | 66 🖉    | More V             |               |                 |      |         |             | Exit     |
|                |         |                    |               |                 |      |         |             |          |
| Application ID | Version | Application Status | Personnel No. | IC No.          | Name | Subarea | Empl. Group | Empl. S  |
| PE2200000248   | 2       | Pending Approval   |               |                 |      | SA10    | Permanent   | Division |
|                |         |                    |               |                 |      |         |             |          |
|                |         |                    |               |                 |      |         |             |          |
|                |         |                    |               |                 |      |         |             |          |
|                |         |                    |               |                 |      |         |             |          |
|                |         |                    |               |                 |      |         |             |          |
|                |         |                    |               |                 |      |         |             |          |
|                |         |                    |               |                 |      |         |             |          |
|                |         |                    |               |                 |      |         |             |          |
|                |         |                    |               |                 |      |         |             |          |
|                |         |                    |               |                 |      |         |             |          |
|                |         |                    |               |                 |      |         |             |          |
|                |         |                    |               |                 |      |         |             |          |
|                |         |                    |               |                 |      |         |             |          |

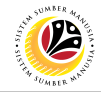

REWORK TRANSFER APPLICATION Backend User JPA Approver (Endorser)

Log into SAP GUI (Back End) and proceed with the following steps.

1. Enter **ZEMOVJPA** in the search bar.

| ≡ SAP Easy Access                                                                                                    | > GHQ (1) 220 🖹 🗗 📜 🗗 🗙 |
|----------------------------------------------------------------------------------------------------|-------------------------|
| SAP SAP Easy Access                                                                                                    |                         |
| ZEMOVJPA 🗸 🖾 🔮 Other menu 😕 🏂 🥢 V 🔺 🗷 Create role More V                                                                                                    | ට, Q* ඕ Exit            |
| Circle Favorites     SAP Menu     Circle Connectivity                                                                                                    |                         |
| Constant of the control of the control of the |                         |
| Cost appendix components     Cost appendix components                                                                                                    |                         |
| C Human Resources                                                                                                    |                         |
| C Information Systems     C Service                                                                                                    |                         |
| C Tools      WebClient UI Framework                                                                                                    |                         |
|                                                                                                    |                         |
|                                                                                                    |                         |
|                                                                                                    |                         |
|                                                                                                    |                         |
|                                                                                                    |                         |
|                                                                                                    |                         |

#### Outcome: Employee Movement Application Type Selection page will be displayed.

| <      | SAP                | Employee Movement Application Type Selection |         |
|--------|--------------------|----------------------------------------------|---------|
|        | ✓                  | More ~                                       | Exit    |
| Select | ion                |                                              |         |
|        | * Application Type |                                              |         |
|        | * Personnel Area   |                                              |         |
|        | Personnel Subarea  |                                              |         |
|        | Employee Group     |                                              |         |
|        | Employee Subgroup  |                                              |         |
|        | Application Status |                                              |         |
|        | Application ID     |                                              |         |
|        |                    |                                              |         |
|        |                    |                                              |         |
|        |                    |                                              |         |
|        |                    |                                              |         |
|        |                    |                                              |         |
|        |                    |                                              |         |
|        |                    |                                              |         |
|        |                    |                                              |         |
|        |                    |                                              | Execute |
|        |                    |                                              |         |

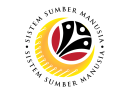

- 2. Enter **PE Pemindahan** for **Application Type**.
- 3. Enter the Personnel Area (Ministry).
- 4. Enter the Personnel Subarea (Department).
- 5. (Optional) Enter the Application ID.
- 6. Click on the **Execute** button.

| < SAP               | Employee Movement Application Type Selection |         |
|---------------------|----------------------------------------------|---------|
| ✓ 🖟 Save as Variant | More ~                                       | Exit    |
| Selection           | 2, 3, 4                                      |         |
| * Application Type  | : PE                                         |         |
| * Personnel Area    | : SA                                         |         |
| Personnel Subarea   | SA10                                         |         |
| Employee Group      |                                              |         |
| Employee Subgroup   |                                              |         |
| Application Status  |                                              |         |
| Application ID      |                                              |         |
|                     |                                              |         |
|                     |                                              |         |
|                     |                                              |         |
|                     |                                              |         |
|                     |                                              |         |
|                     |                                              |         |
|                     |                                              |         |
|                     |                                              | 6       |
|                     |                                              | Execute |

#### Note:

- i. JPA Approver (User) can click on **Lookup** icon for **Application Status** to filter application results by selected status.
- ii. Submitted applications can be further filtered with Application ID.
- iii. User may leave Application ID field empty to view all applications submitted.

| Restri   | ctions       |                  |  |
|----------|--------------|------------------|--|
|          |              | ~                |  |
| < E      | Q Q 🖶        | $\sim$           |  |
|          |              | -                |  |
| CI. Stat | us ID App St | atus Ap. Status  |  |
| 00       | Р            | Pending Approval |  |
| 01       | W            | Rework           |  |
| 02       | A            | Approved         |  |
| U.C.     | D            | Rejected         |  |
| 03       |              |                  |  |

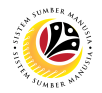

Outcome: Application List - Endorser page has been displayed.

- 7. Click on the **Radio button** to select the transfer application.
- 8. Click on the **Change button**.

| < SAP            | 8       |                     | Application   | n List - Endors | er   |         |             |          |
|------------------|---------|---------------------|---------------|-----------------|------|---------|-------------|----------|
| ~                | 63      | More V              |               |                 |      |         |             | Exit     |
|                  |         |                     |               |                 |      |         |             |          |
| 7 Application ID | Version | Application Status  | Personnel No. | IC No.          | Name | Subarea | Empl. Group | Empl. S  |
| • PE2200000130   | 1       | Pending Endorsement |               |                 |      | SA10    | Permanent   | Division |
|                  |         |                     |               |                 |      |         |             |          |

Outcome: Application List – Endorser page will be displayed.

#### Note:

- i. JPA Approver (User) can view personnel and application information at the top of the page.
- ii. JPA Approver (User) can download and view the personnel service record by click on **Download Service Record**.

| <     | SAP                                                                                           |                          | Application List - Endorser          |                                                        |        |      |
|-------|-----------------------------------------------------------------------------------------------|--------------------------|--------------------------------------|--------------------------------------------------------|--------|------|
|       | V Endorse Rework                                                                              | Reject More $\checkmark$ |                                      |                                                        | NOTE i | Exit |
|       | Application Type : PEMINDAHAN<br>Application ID : PE220000130<br>Personnel No :<br>IC No :    |                          | Version : 1                          | Appl. Date : 13.07.2022<br>Status : Pending Endorsemer | nt     | 0    |
| Emple | Name :<br>loyee Details<br>asic Info V Performance Unpaid                                     | Leaves Grievances        | s Examination Details ✓ Edu          | NOTE ii<br>Download Service Record                     |        |      |
|       | Employee Group : Permanent<br>Personnel Area : Prime Minister's Of<br>Position : 30002288 S/U | ffice<br>I SULIT         | Subgroup : Division<br>Subarea : JPA | II                                                     |        |      |
|       |                                                                                               |                          |                                      |                                                        |        |      |

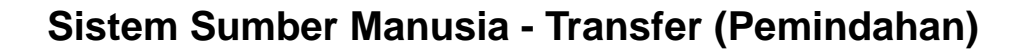

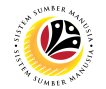

9. Review the Employee Details (Basic Info tab, Performance tab, Unpaid Leaves tab, Grievances tab, Examination Details tab, Education tab and Training tab) of submitted transfer application.

| 9 yee Details          |                           |            |                     |             | Download Service Rec | ord |
|------------------------|---------------------------|------------|---------------------|-------------|----------------------|-----|
| ✓ Basic Info ✓ Perform | ance Unpaid Leaves        | Grievances | Examination Details | ✓ Education | ✓ Training           |     |
|                        |                           |            |                     |             |                      |     |
| Employee Group         | : Permanent               |            | Subgroup :          | Division II |                      |     |
| Personnel Area         | : Prime Minister's Office |            | Subarea :           | JPA         |                      |     |
| Position               | : 30002288 S/U SULIT      |            |                     |             |                      |     |
| Pay Scale Group        | : BW1 Level: 0            | 8          | Est. Salary Scale : | BW1         |                      |     |
| Date of Birth          | : 29.06.1976              |            | Age :               | 46Y 00M 15D |                      |     |
| Length of Service      | : 17Y 10M 13D             |            | Salary (\$):        |             |                      |     |
|                        |                           |            |                     |             |                      |     |
|                        |                           |            |                     |             |                      |     |

Note: JPA Approver (User) is required to review information of each tab.

#### 10. Scroll down and view Job Data Notes (Optional).

| <ul> <li>Application Details</li> </ul> | ✓ Document Upload 	✓ Application History |       |   |
|-----------------------------------------|------------------------------------------|-------|---|
|                                         |                                          |       | ~ |
|                                         |                                          | ~     | * |
| 10                                      |                                          | < > ~ |   |
| Job Data Not                            | es: Enter the Transfer description here. |       |   |
| (Optio                                  | nal)                                     |       |   |
|                                         | د.<br>د                                  |       |   |
|                                         |                                          |       | 0 |
|                                         |                                          |       |   |

- 11. Click on the **Document Upload** tab.
- 12. Click on the **View button** to view the attached document.

|   |            |              | 11                                      |
|---|------------|--------------|-----------------------------------------|
| ~ | Applicatio | on Details   | ✓ Document Upload ✓ Application History |
|   |            |              |                                         |
|   |            | Attachment # | 1: Transfer Supporting Document.pdf     |
|   | 0          | Attachment # | 2 :                                     |
|   |            | Attachment   | #3 : 12                                 |
|   |            |              | Delete View                             |

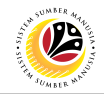

#### 13. Click on the **Allow button** for SAP GUI Security.

|                                | SAP GUI Security                                              | ×       |
|--------------------------------|---------------------------------------------------------------|---------|
| The system is trying to cre    | ate the file                                                  |         |
| c:\Downloads\                  | -Transfer Supporting Document.pdf                             |         |
| in the directory               |                                                               |         |
| c:\Downloads\                  |                                                               |         |
| Do you want to grant the p     | ermission to modify the parent directory and all its subdirec | tories? |
| <u>R</u> emember My Decisio    | n                                                             |         |
| 13<br><u>A</u> llow <u>D</u> e | eny                                                           | Help    |

14. Click on the Application History tab.

#### 15. Click on the **Remarks button** to view comments.

| ✓ A | pplication De | etails 🗸 | Document Uple | oad 🗸 App | lication History    |         |    |     |
|-----|---------------|----------|---------------|-----------|---------------------|---------|----|-----|
|     | Date          | Time     | User ID       | Version   | Application Status  | Remarks |    |     |
|     | 23.06.2022    | 10:36:39 |               | 1         | Pending Endorsement | 9       | 15 |     |
|     |               |          |               |           |                     |         |    |     |
|     |               |          |               |           |                     |         |    |     |
|     | $\mathbf{O}$  |          |               |           |                     |         |    | < > |

- 16. Enter the Remarks (Comments).
- 17. Click on the **Declaration Statement checkbox.**

| Remarks : | 16<br>[Example of Remarks from JPA Approver to Parent Dept HR Administrator for REwork]<br>Transfer application for this personnel is reworked due to the folowing XYZ reason(s) |  |
|-----------|----------------------------------------------------------------------------------------------------|--|
| 17<br>I   | Saya telah meneliti dan mengesahkan keterangan yang telah diisikan dalam borang ini dan dokumen<br>yang disertakan adalah betul dan teratur.                                     |  |

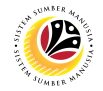

#### 18. Click on the **Rework button.**

|                    | 18                                |                      |                     |
|--------------------|-----------------------------------|----------------------|---------------------|
| ~ ~                | Endorse Rework Reject More $\vee$ |                      | Exit                |
| Application Type : | PEMINDAHAN                        | Appl. Date :         | 18.07.2022          |
| Application ID     | : PE2200000263                    | Version : 1 Status : | Pending Endorsement |
| Personnel No :     |                                   |                      |                     |
| IC No :            |                                   |                      |                     |
| Name :             |                                   |                      |                     |
|                    |                                   |                      |                     |

**Outcome**: Transfer application has been successfully **reworked** by JPA Approver. Transfer Application Status is '**Reworked to Admin**'.

|                   | < SAP             |         |                    | Applicatio    | n List - Endors | er   |   |         |             |                   |
|-------------------|-------------------|---------|--------------------|---------------|-----------------|------|---|---------|-------------|-------------------|
|                   | ~                 | 66 🛇    | More ~             |               |                 |      |   |         |             | Exit              |
|                   |                   |         |                    |               |                 |      |   |         |             |                   |
|                   | Application ID    | Version | Application Status | Personnel No. | IC No.          | Name |   | Subarea | Empl. Group | Empl. S           |
|                   | PE2200000248      | 1       | Reworked to Admin  |               |                 |      |   | SA10    | Permanent   | Division          |
|                   | 0                 | 1       |                    |               |                 |      |   |         |             |                   |
|                   |                   |         |                    |               |                 |      |   |         |             |                   |
|                   |                   |         |                    |               |                 |      |   |         |             |                   |
|                   |                   |         |                    |               |                 |      |   |         |             |                   |
|                   |                   |         |                    |               |                 |      |   |         |             |                   |
|                   |                   |         |                    |               |                 |      |   |         |             |                   |
|                   |                   |         |                    |               |                 |      |   |         |             |                   |
|                   |                   |         |                    |               |                 |      |   |         |             |                   |
|                   |                   |         |                    |               |                 |      |   |         |             |                   |
|                   |                   |         |                    |               |                 |      |   |         |             |                   |
|                   |                   |         |                    |               |                 |      |   |         |             |                   |
|                   |                   |         |                    |               |                 |      |   |         |             |                   |
|                   | $\langle \rangle$ |         |                    |               |                 |      |   |         |             |                   |
|                   |                   |         |                    |               |                 |      |   |         |             |                   |
|                   |                   |         |                    |               |                 |      |   |         |             |                   |
| $\leftrightarrow$ |                   |         |                    |               | _               |      | _ |         |             | $\langle \rangle$ |
|                   | т.<br>Т           |         | т.<br>Т            |               |                 |      |   |         |             |                   |

**Note:** Parent Department HR Administrator (Requestor) can withdraw or resubmit the updated application if required.

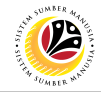

#### REJECT TRANSFER APPLICATION

Backend User JPA Approver (Endorser)

Log into SAP GUI (Back End) and proceed with the following steps.

1. Enter **ZEMOVJPA** in the search bar.

| SAP Easy Access                                                                                                    |                 | > GHQ (1) 220 🕨 🗗 🔔 📅 🗙 |
|----------------------------------------------------------------------------------------------------|-----------------|-------------------------|
| <b>SAP</b> 1                                                                                                    | SAP Easy Access |                         |
| ZEMOVJPA 🗸 📧 🖻 📩 🖧 Other menu 🛧 🏂                                                                                                    |                 | ් අ් d Exit             |
| Favorites      SAP Menu      Connector for Multi-Bank Connectivity      Cross-Application Components      Cross-Application Components      Logistics      Accounting      Human Resources      Information Systems      Service      Tools      WebClient UI Framework |                 |                         |
|                                                                                                    |                 |                         |
|                                                                                                    |                 |                         |

#### Outcome: Employee Movement Application Type Selection page will be displayed.

| <        | Employee Movement Application Type Selection |         |
|----------|----------------------------------------------|---------|
|          | ✓ G Save as Variant More ✓                   | Exit    |
| Selectio |                                              |         |
|          | * Application Type :                         |         |
|          | * Personnel Area :                           |         |
|          | Personnel Subarea :                          |         |
|          | Employee Group :                             |         |
|          | Employee Subgroup :                          |         |
|          | Application Status :                         |         |
|          | Application ID :                             |         |
|          |                                              |         |
|          |                                              |         |
|          |                                              |         |
|          |                                              |         |
|          |                                              |         |
|          |                                              |         |
|          |                                              |         |
|          |                                              |         |
|          |                                              | Execute |
|          |                                              |         |

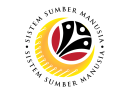

- 2. Enter **PE Pemindahan** for **Application Type**.
- 3. Enter the Personnel Area (Ministry).
- 4. Enter the Personnel Subarea (Department).
- 5. (Optional) Enter the Application ID.
- 6. Click on the **Execute** button.

| < SAP                                                                                     | Employee Movement Application Type Selection                             |              |
|-------------------------------------------------------------------------------------------|--------------------------------------------------------------------------|--------------|
| ✓ 📓 Save as V                                                                             | ariant More Y                                                            | Exit         |
| Selection<br>* Application<br>* Personnel<br>Personnel Sub<br>Employee G<br>Employee Subg | 2, 3, 4<br>Type : PE<br>LArea : SA<br>barea : SA10<br>iroup :<br>proup : |              |
| Application S                                                                             | tatus : 5                                                                |              |
|                                                                                           |                                                                          | 6<br>Execute |

#### Note:

- i. JPA Approver (User) can click on **Lookup** icon for **Application Status** to filter application results by selected status.
- ii. Submitted applications can be further filtered with Application ID.
- iii. User may leave Application ID field empty to view all applications submitted.

| F   | Restricti | ions      |                  |  |
|-----|-----------|-----------|------------------|--|
|     |           |           | ~                |  |
| ~   |           | . व 🖶     | ~                |  |
| CI. | Status    | ID App St | atus Ap. Status  |  |
| -   | 00        | Р         | Pending Approval |  |
|     | 01        | W         | Rework           |  |
|     | 02        | A         | Approved         |  |
|     | 03        | R         | Rejected         |  |
|     |           | v         | Withdrawa        |  |

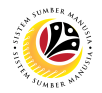

Outcome: Application List - Endorser page has been displayed.

- 7. Click on the **Radio button** to select the transfer application.
- 8. Click on the **Change button**.

| Application List - Endorser |                  |         |                     |               |        |      |         |             |          |
|-----------------------------|------------------|---------|---------------------|---------------|--------|------|---------|-------------|----------|
| [ δ∂ More ∨ Ex              |                  |         |                     |               |        | Exit |         |             |          |
|                             |                  |         |                     |               |        |      |         |             |          |
|                             | 7 Application ID | Version | Application Status  | Personnel No. | IC No. | Name | Subarea | Empl. Group | Empl. S  |
|                             | • PE2200000130   | 1       | Pending Endorsement |               |        |      | SA10    | Permanent   | Division |
|                             |                  |         |                     |               |        |      |         |             |          |

Outcome: Application List – Endorser page will be displayed.

#### Note:

- i. JPA Approver (User) can view personnel and application information at the top of the page.
- ii. JPA Approver (User) can download and view the personnel service record by click on **Download Service Record**.

| <     | SAP                                                                                                    | Application List - Endorser          |                                                        |        |
|-------|----------------------------------------------------------------------------------------------------|--------------------------------------|--------------------------------------------------------|--------|
|       | ✓ Endorse Rework Reject More ✓                                                                               |                                      |                                                        | NOTE i |
|       | Application Type : PEMINDAHAN<br>Application ID : PE220000130                                                | Version : 1                          | Appl. Date : 13.07.2022<br>Status : Pending Endorsemen | t      |
|       | IC No :<br>Name :                                                                                            |                                      |                                                        |        |
| Emplo | loyee Details<br>iasic Info ✓ Performance Unpaid Leaves Grievan                                              | nces Examination Details 🗸 Education | NOTE ii<br>Download Service Record                     |        |
|       | Employee Group : Permanent                                                                                   | Subgroup : Division II               |                                                        |        |
|       | Personnervater : Printe minister s Once<br>Position : 30002288 S/U SULIT<br>Pay Scale Group : BW1 Level : 08 | Est Salary Scale · RW1               |                                                        |        |
|       | Date of Birth : 29.06.1976<br>Length of Service : 17Y 10M 13D                                                | Age : 46Y 00M 15D<br>Salary (\$):    |                                                        |        |

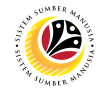

9. Review the Employee Details (Basic Info tab, Performance tab, Unpaid Leaves tab, Grievances tab, Examination Details tab, Education tab and Training tab) of submitted transfer application.

| 9 yee Details          |                           |            |                     |             | Download Service Rec | ord |
|------------------------|---------------------------|------------|---------------------|-------------|----------------------|-----|
| ✓ Basic Info ✓ Perform | ance Unpaid Leaves        | Grievances | Examination Details | ✓ Education | ✓ Training           |     |
|                        |                           |            |                     |             |                      |     |
| Employee Group         | : Permanent               |            | Subgroup :          | Division II |                      |     |
| Personnel Area         | : Prime Minister's Office |            | Subarea :           | JPA         |                      |     |
| Position               | : 30002288 S/U SULIT      |            |                     |             |                      |     |
| Pay Scale Group        | : BW1 Level: 0            | 8          | Est. Salary Scale : | BW1         |                      |     |
| Date of Birth          | : 29.06.1976              |            | Age :               | 46Y 00M 15D |                      |     |
| Length of Service      | : 17Y 10M 13D             |            | Salary (\$):        |             |                      |     |
|                        |                           |            |                     |             |                      |     |
|                        |                           |            |                     |             |                      |     |

Note: JPA Approver (User) is required to review information of each tab.

#### 10. Scroll down and view Job Data Notes (Optional).

| <ul> <li>Application Details</li> </ul> | S V Document Upload V Application History   |       |
|-----------------------------------------|---------------------------------------------|-------|
|                                         |                                             |       |
|                                         |                                             | ~ ~ ~ |
| 10                                      |                                             | <> <  |
| Job Data                                | Notes: Enter the Transfer description here. |       |
| (0                                      | ptional)                                    |       |
|                                         |                                             |       |
|                                         |                                             | 0     |
|                                         |                                             |       |

- 11. Click on the **Document Upload** tab.
- 12. Click on the View button to view the attached document.

|   |            |              | 11                                      |
|---|------------|--------------|-----------------------------------------|
| ~ | Applicatio | n Details    | ✓ Document Upload ✓ Application History |
|   |            |              |                                         |
|   |            | Attachment # | 1: Transfer Supporting Document.pdf     |
|   | 0          | Attachment # | 2:                                      |
|   |            | Attachment   | #3 : 12                                 |
|   |            |              | Delete View                             |

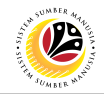

#### 13. Click on the Allow button for SAP GUI Security.

|                                         | SAP GUI Security                                             | ×       |  |  |  |  |
|-----------------------------------------|--------------------------------------------------------------|---------|--|--|--|--|
| The system is trying to create the file |                                                              |         |  |  |  |  |
| c:\Downloads\                           | -Transfer Supporting Document.pdf                            |         |  |  |  |  |
| in the directory                        |                                                              |         |  |  |  |  |
| c:\Downloads\                           | c:\Downloads\                                                |         |  |  |  |  |
| Do you want to grant the perr           | nission to modify the parent directory and all its subdirect | tories? |  |  |  |  |
| <u>Remember My Decision</u>             | Remember My Decision                                         |         |  |  |  |  |
| 13<br><u>A</u> llow <u>D</u> eny        |                                                              | Help    |  |  |  |  |

14. Click on the Application History tab.

15. Click on the **Remarks button** to view comments.

| <b>~</b> / | Application De | etails 🗸 | Document Uple | oad 🗸 Appl | lication History    |            |      |
|------------|----------------|----------|---------------|------------|---------------------|------------|------|
|            |                |          |               |            |                     |            |      |
|            | Date           | Time     | User ID       | Version    | Application Status  | Remarks 15 |      |
|            | 23.06.2022     | 10:36:39 |               | 1          | Pending Endorsement | <i>∞</i>   |      |
|            | $\bigcirc$     |          |               |            |                     |            | <> < |

- 16. Enter the Remarks (Comments).
- 17. Click on the **Declaration Statement checkbox.**

| Remarks :<br><mark>16</mark> | Example: Personnel A transfer confirmation application is rejected. Personnel A do not meet the<br>requirements.                             |  |
|------------------------------|----------------------------------------------------------------------------------------------------|--|
| 17 🗹                         | Saya telah meneliti dan mengesahkan keterangan yang telah diisikan dalam borang ini dan dokumen<br>yang disertakan adalah betul dan teratur. |  |

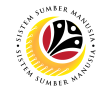

#### 18. Click on the Reject button.

| ≡                                        |                              |
|------------------------------------------|------------------------------|
| < SAP 18                                 | Application List - Approver  |
| ✓ Approve Rework Reject More ∨           |                              |
| Employee Group : Permanent               | Subgroup: Division IV        |
| Personnel Area : Prime Minister's Office | Subarea : JPA                |
| Position : 30002296 KERANI               |                              |
| Pay Scale Group : D5 Level : 03          | Est. Salary Scale : D123EB45 |
| Date of Birth : 07.07.1982               | Age : 39Y 07M 27D            |
| Length of Service : 18Y 04M 19D          |                              |
|                                          |                              |
|                                          |                              |

**Outcome:** Transfer application has been successfully rejected by JPA Approver. Transfer Application Status is '**Rejected**'.

| K         Application List - Endorser |         |                                |               |        |      |                 |                          |          |
|---------------------------------------|---------|--------------------------------|---------------|--------|------|-----------------|--------------------------|----------|
|                                       | ~ / 6ð  | More 🗸                         |               |        |      |                 |                          | Exit     |
|                                       |         |                                |               |        |      |                 |                          |          |
| Application ID                        | Version | Application Status             | Personnel No. | IC No. | Name | Subarea         | Empl. Group              | Empl. S  |
| PE2200000260                          | 1       | Rejected                       |               |        |      | SA10            | Permanent                | Division |
| Application ID                        | Version | Application Status<br>Rejected | Personnel No. | IC No. | Name | Subarea<br>SA10 | Empl. Group<br>Permanent | Emp      |

Note: Parent Department HR Administrator (Requestor) can submit a new application if required.

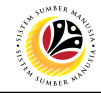

CHANGE TRANSFER APPLICATION STATUS TO EXPIRED

Backend User JPA Approver (Endorser)

Log into SAP GUI (Back End) and proceed with the following steps.

1. Enter **ZFR04** in the search bar.

| SAP Easy Access                                                                                                    |                 | > GHQ (1) 220 🕨 💼 🔔 📩 🗙  |
|----------------------------------------------------------------------------------------------------|-----------------|--------------------------|
| SAP 1                                                                                                    | SAP Easy Access |                          |
| ZFR04 🗸 📧 🖻 🛓 🖧 Other menu 🗚 🛧                                                                                                    |                 | Q, Q <sup>*</sup> ☐ Exit |
| Favorites     SAP Menu     Connector for Multi-Bank Connectivity     Office     Cross-Application Components     Cogistics     Accounting     Human Resources     Information Systems     Service     Tools     WebClient UI Framework |                 |                          |
|                                                                                                    |                 |                          |
|                                                                                                    |                 |                          |

#### Outcome: TRANSFER: Program to turn application status to Expired page will be

displayed.

| ≡ Program Edit Goto System Help |                                                         | > GHQ (1) 220 🕨 | @ _∃×   |
|---------------------------------|---------------------------------------------------------|-----------------|---------|
| < SAP                           | TRANSFER: Program to turn application status to Expired |                 |         |
| ✓ 💭 Save as Variant More ✓      |                                                         |                 | Exit    |
| Application ID :                | to:                                                     |                 |         |
|                                 |                                                         |                 |         |
|                                 |                                                         |                 |         |
|                                 |                                                         |                 |         |
|                                 |                                                         |                 |         |
|                                 |                                                         |                 | Execute |

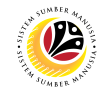

- 2. Enter Application ID.
- 3. Click on the **Execute button**.

| < SAP                      | TRANSFER: Program to turn application status to Expired |         |
|----------------------------|---------------------------------------------------------|---------|
| ✓ 🖾 Save as Variant More ✓ | ~                                                       | Exit    |
| Application ID :           | to:                                                     |         |
|                            |                                                         |         |
|                            |                                                         |         |
|                            |                                                         |         |
|                            |                                                         | 2       |
|                            |                                                         | Execute |

**Outcome:** The selected application status will be change to **Expired** and a message will be displayed to indicate the successful update.

| = | Information                        |   | × |
|---|------------------------------------|---|---|
| i | Status had been update succesfully |   |   |
|   |                                    | ø | 0 |

Note: Parent Department HR Administrator (Requester) can submit a new application if required.

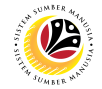

| GENERATE TRANSFER             | Backend User                                                         |
|-------------------------------|----------------------------------------------------------------------|
| APPLICATION REQUEST<br>REPORT | New Department HR Administrator (Approver) & JPA Approver (Endorser) |

Log into SAP GUI (Back End) and proceed with the following steps.

1. Enter **ZPA\_006** in the search bar.

| ■ SAP Easy Access         |        |        |        |              |   |   |   |   |     |               |                   |
|---------------------------|--------|--------|--------|--------------|---|---|---|---|-----|---------------|-------------------|
| SAP                       |        |        |        |              |   |   |   |   | SAP | Easy Access   |                   |
| ZPA_006 ~                 | 1      |        | *      | 🖁 Other menu | * | * | Ø | ~ | ^   | 🗷 Create role | More $\checkmark$ |
| > 🗅 Favorites             |        |        |        |              |   |   |   |   |     |               |                   |
| √  ☐ SAP Menu             |        |        |        |              |   |   |   |   |     |               |                   |
| > 🗋 Connector for Multi-E | Bank C | onnect | tivity |              |   |   |   |   |     |               |                   |
| > 🗅 Office                |        |        |        |              |   |   |   |   |     |               |                   |
| > 🗅 Cross-Application Co  | mpone  | ents   |        |              |   |   |   |   |     |               |                   |
| > 🗅 Logistics             |        |        |        |              |   |   |   |   |     |               |                   |
| > 🗅 Accounting            |        |        |        |              |   |   |   |   |     |               |                   |
| > 🗅 Human Resources       |        |        |        |              |   |   |   |   |     |               |                   |
| > 🗅 Information Systems   |        |        |        |              |   |   |   |   |     |               |                   |
| > 🗅 Service               |        |        |        |              |   |   |   |   |     |               |                   |
| > 🗅 Tools                 |        |        |        |              |   |   |   |   |     |               |                   |
| > 🗅 WebClient UI Framev   | work   |        |        |              |   |   |   |   |     |               |                   |

#### Outcome: Transfer Application Request Report page will be displayed.

| ≡                                                                                      | < 🕑   _ 🗗 × |
|----------------------------------------------------------------------------------------|-------------|
| SAP     Transfer Application Request Report                                            |             |
| ✓ 🖓 Save as Variant More ✓                                                             | Exit        |
| Transfer Application Request Report                                                    |             |
| * Application Date From:<br>Transfer Pers. Area:<br>Transfer Pers. Subarea:<br>Status: |             |
|                                                                                        |             |
|                                                                                        |             |
|                                                                                        |             |
|                                                                                        |             |
|                                                                                        | Execute     |

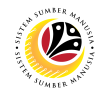

- 2. Enter the Application Date From and To fields.
- 3. Enter the Transfer Personnel Area (Ministry).
- 4. Enter the Transfer Personnel Subarea (Department).
- 5. Click on **Execute** button.

| =                                          |                          | J ×    |
|--------------------------------------------|--------------------------|--------|
| < SAP Transfer Ap                          | plication Request Report |        |
| $\checkmark$ 日 Save as Variant More $\vee$ |                          | Exit   |
| Transfer Application Request Report 2, 3   | , 4                      |        |
| * Application Date From: to:               |                          |        |
| Transfer Pers. Subarea:                    |                          |        |
| Status: 🔤 🧟 NOTE                           |                          |        |
|                                            |                          |        |
|                                            |                          |        |
|                                            |                          |        |
|                                            |                          |        |
|                                            |                          |        |
|                                            |                          |        |
|                                            |                          |        |
|                                            |                          | 5      |
|                                            | E                        | kecute |
|                                            |                          |        |

**Note:** (Optional) User can click on **Lookup** icon for **Status** to filter application results by selected status.

| ≡                                                   | $\equiv$ Application Status (1) 8 Entries found $	imes$ |                     |          |  |  |  |  |  |
|-----------------------------------------------------|---------------------------------------------------------|---------------------|----------|--|--|--|--|--|
| Rest                                                | Restrictions                                            |                     |          |  |  |  |  |  |
|                                                     | V                                                       |                     |          |  |  |  |  |  |
| <ul> <li>✓ × Q</li> <li>Q<sup>†</sup> ⊕ </li> </ul> |                                                         |                     |          |  |  |  |  |  |
| CI.                                                 | App Status                                              | Application Status  |          |  |  |  |  |  |
|                                                     | Р                                                       | Pending Approval    |          |  |  |  |  |  |
|                                                     | A                                                       | Approved            |          |  |  |  |  |  |
|                                                     | R                                                       | Rejected            |          |  |  |  |  |  |
|                                                     | х                                                       | Withdrawn           |          |  |  |  |  |  |
|                                                     | E                                                       | Expired             |          |  |  |  |  |  |
|                                                     | J                                                       | Reworked to JPA     |          |  |  |  |  |  |
|                                                     | V                                                       | Pending Endorsement |          |  |  |  |  |  |
|                                                     | W Reworked to Admin                                     |                     |          |  |  |  |  |  |
| 8 Ent                                               | tries found                                             |                     | <i>"</i> |  |  |  |  |  |

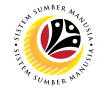

Outcome: The Transfer Application Request Report page will be displayed.

- 6. To further filter the report, click on any tab. Example, select Application Status tab.
- 7. Click on Filter icon.

| ≡                            |             |                  |             |              |                |               |            |              |             |            | < 🖸   _ 🗗 ×       |
|------------------------------|-------------|------------------|-------------|--------------|----------------|---------------|------------|--------------|-------------|------------|-------------------|
| < SAP                        |             | 7                |             | Transfer A   | Application Re | quest Report  |            |              |             |            |                   |
| [I] @                        | . ≞ ₹       | ν Σ 関            | 6 6         | 6 🖂          | ^⊾ # 0         | . More ∨      |            |              |             |            | Q 🖶 Exit          |
|                              |             | 6                |             |              |                |               |            |              |             |            |                   |
| Application T Application ID | Status Code | Application Stat | Application | Since Submis | Days JPA Act   | JPA Action by | Date JPA   | Pending Appr | Approved by | Date HR A  | Person.No. ID No. |
| PEMINDAHAN PE2200000006      | Α           | Approved         | 05.07.2022  | 1            | 1              |               | 05.07.2022 | 1            |             | 05.07.2022 | 10                |
| PEMINDAHAN PE2200000007      | Р           | Pending Appro    | 05.07.2022  | 13           | 1              |               | 05.07.2022 | 13           |             |            | i                 |
| PEMINDAHAN PE2200000009      | Α           | Approved         | 05.07.2022  | 1            | 1              |               | 05.07.2022 | 1            |             | 05.07.2022 |                   |
| PEMINDAHAN PE2200000010      | A           | Approved         | 05.07.2022  | 1            | 1              |               | 05.07.2022 | 1            |             | 05.07.2022 |                   |
| PEMINDAHAN PE2200000014      | A           | Approved         | 07.07.2022  | 6            | 1              |               | 07.07.2022 | 6            |             | 12.07.2022 |                   |
| PEMINDAHAN PE2200000016      | A           | Approved         | 07.07.2022  | 1            | 1              |               | 07.07.2022 | 1            |             | 07.07.2022 |                   |
| PEMINDAHAN PE2200000017      | A           | Approved         | 07.07.2022  | 1            | 1              |               | 07.07.2022 | 1            |             | 07.07.2022 |                   |
| PEMINDAHAN PE2200000018      | A           | Approved         | 07.07.2022  | 1            | 1              |               | 07.07.2022 | 1            |             | 07.07.2022 |                   |
| PEMINDAHAN PE2200000019      | A           | Approved         | 07.07.2022  | 1            | 1              |               | 07.07.2022 | 1            |             | 07.07.2022 | 1                 |
| PEMINDAHAN PE2200000020      | A           | Approved         | 07.07.2022  | 1            | 1              |               | 07.07.2022 | 1            |             | 07.07.2022 |                   |
| PEMINDAHAN PE2200000021      | A           | Approved         | 07.07.2022  | 1            | 1              |               | 07.07.2022 | 1            |             | 07.07.2022 |                   |
| PEMINDAHAN PE2200000022      | A           | Approved         | 07.07.2022  | 1            | 1              |               | 07.07.2022 | 1            |             | 07.07.2022 |                   |
| PEMINDAHAN PE2200000023      | Р           | Pending Appro    | 07.07.2022  | 11           | 1              |               | 07.07.2022 | 11           |             |            |                   |
| PEMINDAHAN PE2200000024      | A           | Approved         | 07.07.2022  | 6            | 1              |               | 07.07.2022 | 6            |             | 12.07.2022 |                   |
| PEMINDAHAN PE2200000025      | Α           | Approved         | 08.07.2022  | 1            | 1              |               | 08.07.2022 | 1            |             | 08.07.2022 |                   |
| PEMINDAHAN PE2200000026      | A           | Approved         | 08.07.2022  | 1            | 1              |               | 08.07.2022 | 1            |             | 08.07.2022 |                   |
| PEMINDAHAN PE2200000027      | A           | Approved         | 08.07.2022  | 1            | 1              |               | 08.07.2022 | 1            |             | 08.07.2022 | ;                 |
| PEMINDAHAN PE2200000028      | A           | Approved         | 08.07.2022  | 1            | 1              |               | 08.07.2022 | 1            |             | 08.07.2022 |                   |
| PEMINDAHAN PE2200000029      | A           | Approved         | 08.07.2022  | 1            | 1              |               | 08.07.2022 | 1            |             | 08.07.2022 | 10                |
| $\leftrightarrow$            |             |                  |             |              |                |               |            |              |             |            | $\langle \rangle$ |
|                              |             |                  |             |              |                |               |            |              |             |            |                   |
|                              |             |                  |             |              |                |               |            |              |             |            |                   |
|                              |             |                  |             |              |                |               |            |              |             |            |                   |

- 8. Enter the filter values or click on **Lookup** icon to select the values.
- 9. Click on Tick button.

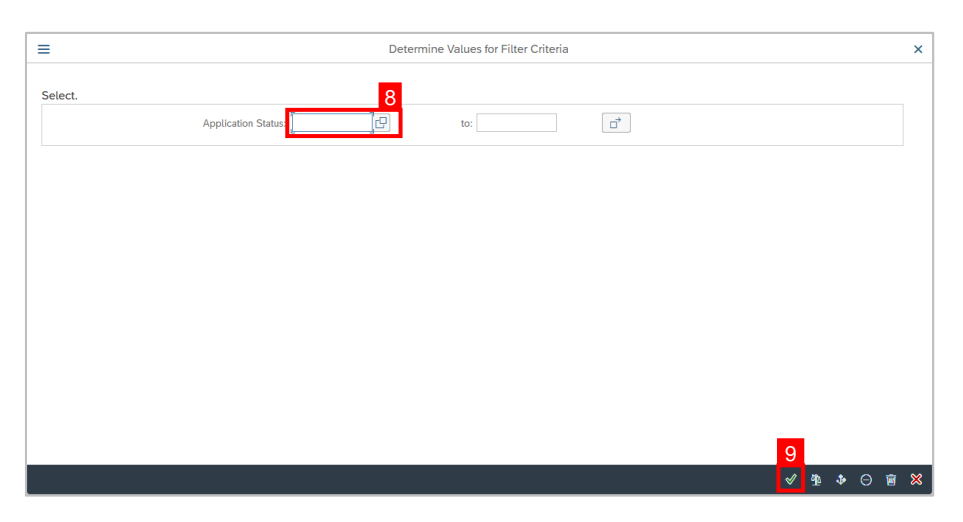

Note: The Transfer Application Request Report (filtered) page will be displayed.

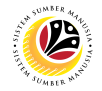

10. To export or save the report, place the mouse cursor onto the report and press **Right Click** button.

11. Click on Spreadsheet.

| =                                        |                                            |                           |                   |                       |                        | < 🖸 🗕 🗗 ×                 |
|------------------------------------------|--------------------------------------------|---------------------------|-------------------|-----------------------|------------------------|---------------------------|
| < SAP                                    |                                            | Transfer Application      | Request Report    |                       |                        |                           |
| Q ≛ ₹                                    |                                            | ý 5 🛛 ^t 🕮                | i More∨           |                       |                        | ् 🖶 Exit                  |
| Application T Application ID Status Code | Application St Application                 | Since Submis Days JPA Act | . JPA Action by D | Date JPA Pending Appr | Approved by Date HR A. | Person.No. ID No.         |
| PEMINDAHAN PE2200000025 A                | Approved 08.07.2022                        | 1 1                       | 0                 | 1 08.07.2022 1        | 08.07.2022             |                           |
| PEMINDAHAN PE220000028 A                 | Approved 08.07.2022<br>Approved 08.07.2022 | 1 1                       | 0                 | 08.07.2022 1          | 08.07.2022             |                           |
| PEMINDAHAN PE2200000028 A                | Approved 08.07.2022                        | 1 1                       | 0                 | 8.07.2022 1           | 08.07.2022             |                           |
| PEMINDAHAN PE2200000029 A                | Approved 08.07.2022                        | 1 1                       | 0                 | 08.07.2022 1          | 08.07.2022             |                           |
| PEMINDAHAN PE220000031 A                 | Approved 08.07.2022                        | 1 1                       | 0                 | 08.07.2022 1          | 08.07.2022             |                           |
| PEMINDAHAN PE2200000047 A                | Approved 12.07.2022                        | 1 1                       | 1:                | 2.07.2022 1           | 12.07.2022             | Conception and the second |
| PEMINDAHAN PE2200000057 A                | Approved 12.07.2022                        | 1 1                       | 1                 | 2.07.2022 1           | 12.07.2022             |                           |
| <u>C</u> opy Text                        |                                            |                           |                   |                       |                        |                           |
| Details                                  |                                            |                           |                   |                       |                        |                           |
| Optimize Width                           |                                            |                           |                   |                       |                        |                           |
| Find                                     |                                            |                           |                   |                       |                        |                           |
| Enter State                              | _                                          |                           |                   |                       |                        |                           |
| <u>Set Pitter</u> , 11                   |                                            |                           |                   |                       |                        |                           |
| Spreadsheet                              |                                            |                           |                   |                       |                        |                           |
|                                          |                                            |                           |                   |                       |                        |                           |
|                                          |                                            |                           |                   |                       |                        |                           |
|                                          |                                            |                           |                   |                       |                        | ()                        |
|                                          |                                            |                           |                   |                       |                        |                           |
| (                                        |                                            |                           |                   |                       |                        |                           |

#### 12. Click on **Tick** button.

| For | nats:<br>Excel (in MHTML Format)        |   |    |  |
|-----|-----------------------------------------|---|----|--|
| 0   | OpenOffice (in OpenDocument Format 2.0) |   |    |  |
|     | Select from All Available Formats       | 7 |    |  |
|     | Excel - Office Open XML Format (XLSX)   | - |    |  |
| _   | Always Use Selected Format              |   |    |  |
|     |                                         |   |    |  |
|     |                                         |   |    |  |
|     |                                         |   | 12 |  |

Note: The report will be exported in Excel format.

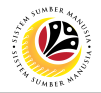

13. Click on **Save** button.

|              |                    | Save As                           |        | ×                |
|--------------|--------------------|-----------------------------------|--------|------------------|
| Save in:     | E. Desktop         | ~                                 | 3 🤌 📂  |                  |
| 4            | Name               |                                   | Status | Date modified    |
| Quick access | DYMK               |                                   | CD     | 7/3/2022 9:44 PM |
|              |                    |                                   |        |                  |
|              |                    |                                   |        |                  |
| Desktop      |                    |                                   |        |                  |
|              |                    |                                   |        |                  |
| Libraries    |                    |                                   |        |                  |
|              |                    |                                   |        |                  |
| This PC      |                    |                                   |        |                  |
| ٢            |                    |                                   |        |                  |
| Network      |                    |                                   | _      | 12               |
|              |                    |                                   |        |                  |
|              | File <u>n</u> ame: | Transfer Application Request Repo | ort 🗸  | <u>S</u> ave     |
|              | Save as type:      | Excel (*.XLSX)                    | $\sim$ | Cancel           |

Note: User can rename the document and select the folder for saving.

14. Click on Allow button when SAP GUI Security appears.

| SAP GUI                                              | Security ×                                 |
|------------------------------------------------------|--------------------------------------------|
| The system is trying to create the file              |                                            |
| C:\Users\<br>Request Report.XLSX                     | Transfer Application                       |
| in the directory                                     |                                            |
| C:\Users\a                                           |                                            |
| Do you want to grant the permission to modify the pa | rent directory and all its subdirectories? |
| Remember My Decision                                 |                                            |
| <u>A</u> llow <u>D</u> eny                           | Help                                       |
|                                                      |                                            |

Outcome: The Transfer Application Request Report is downloaded into the device.

Note: User must click on Allow button to download the report.

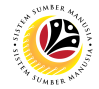

VIEW TRANSFER APPLICATION NOTIFICATION IN ESS

Backend User
Department HR Administrator & JPA Approver

Log into SAP Fiori (Front End) at <u>www.ssm.gov.bn</u> and proceed with the following steps.

1. In Employee Self-Service (ESS) home page, click on My Profile tile.

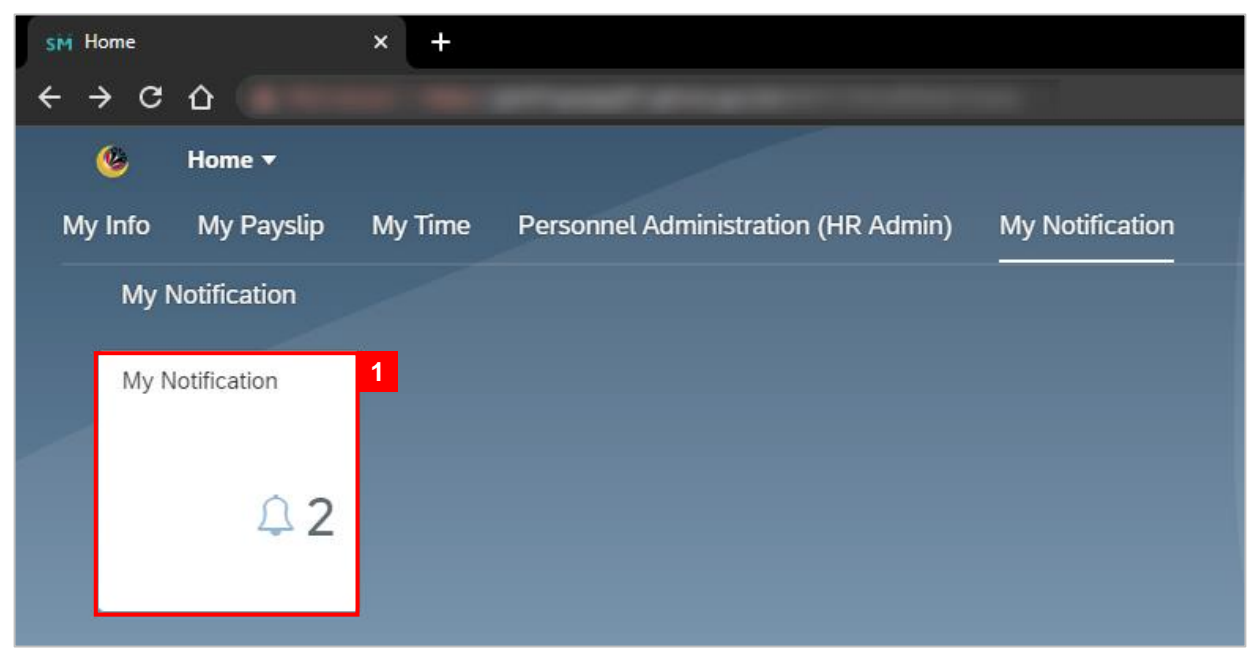

Note: The badge number indicates the number of unopened notification.

Outcome: The My Notification page will be displayed.

| <b>e</b>        | My Notification 🔻           |          |                 |                                           | Q         |
|-----------------|-----------------------------|----------|-----------------|-------------------------------------------|-----------|
| <               | My Notification             |          |                 |                                           |           |
| Filter          |                             |          |                 |                                           |           |
| Date            | 17 June 2022 - 17 July 2022 |          | Category Pemino | iahan V Restore                           |           |
| My Notification |                             |          |                 |                                           |           |
|                 | Notification Date           | Time     | Category        | Notification                              | NOTE      |
|                 | 17 July 2022                | 23:07:50 | Pemindahan      | 2 application(s) for Pemindahan from      | approved. |
|                 | 17 July 2022                | 23:07:50 | Pemindahan      | 1 application(s) approved for Pemindahan. |           |
|                 | 08 July 2022                | 16:17:47 | Pemindahan      | 3 application(s) for Pemindahan from      | approved. |
|                 | 08 July 2022                | 16:17:47 | Pemindahan      | 6 application(s) approved for Pemindahan. |           |

#### Note:

- i. User can access SAP GUI (Back End) to maintain personnel transfer applications.
- ii. Transfer application approved; the Parent Department HR Administrator and JPA Approver receive notification on approval.
- iii. Transfer application rejected; the Parent Department HR Administrator receive on rejection.
- iv. Submitted transfer application expires; the Parent Department HR Administrator and JPA Approver receive notification on expiration.